# **Enroll Company**

# Steps:

- Access E-Verify Enrollment Website
- Read and Agree to Terms to Access the E-Verify Website
- Review Enrollment Checklist and Collect Needed Information (offline)
- Determine Access Method (choose company type)
- Select Organization Designation and Applicable Federal Contractor Category
- Sign Memorandum of Understanding (MOU)
- Enter Company Information
- Register Users
- Review and Certify Information
- Print MOU

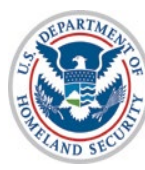

# **Privacy Statement**

E-Verify Employment Eligibility Verification

OMB Control No. 1615-0092 Expiration Date 08/31/2016 OMB Control No. 1615-0153 Expiration Date 12/31/2020

WARNING - You are about to access a Department of Homeland Security computer system. This computer system and data therein are property of the U.S. Government and provided for official U.S. Government information and use. There is no expectation of privacy when you use this computer system. The use of a password or any other security measure does not establish an expectation of privacy. By using this system, you consent to the terms set forth in this notice. You may not process classified national security information on this computer system. Access to this system is restricted to authorized users only. Unauthorized access, use, or modification of this system or of data contained herein, or in transit to/from this system, may constitute a violation of section 1030 of title 18 of the U.S. Code and other criminal laws. Anyone who accesses a Federal computer system without authorization or exceeds access authority, or obtains, alters, damages, destroys, or discloses information, or prevents authorized use of information on the computer system, may be subject to penalties, fines or imprisonment. This computer system and any related equipment is subject to monitoring for administrative oversight, law enforcement, criminal investigative purposes, inquiries into alleged wrongdoing or misuse, and to ensure proper performance of applicable security features and procedures. DHS may conduct monitoring activities without further notice.

By clicking "I agree" below or by using this system, you consent to the terms set forth in this notice.

🔲 I agree

Continue

Paperwork Reduction Act

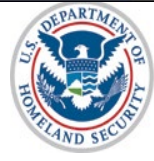

# **Paperwork Reduction Act Help**

# E-Verify Help

## Paperwork Reduction Act

An agency may not conduct or sponsor information collection, and a person is not required to respond to a collection of information, unless it displays a valid Office of Management and Budget (OMB) control number. The public reporting burden for this information collection is estimated as follows: New Enrollment Activities at 136 minutes per response; Yearly Training to learn of changes to the process at 60 minutes per response; Queries into the system at 7 minutes per response. Send comments regarding this burden estimate or any other aspect of this information collection, including suggestions for reducing this burden, to U.S. Citizenship and Immigration Services, Regulatory Coordination Division, Office of Policy and Strategy, 20 Massachusetts Avenue NW, Washington, DC 20529-2020. Do not mail your application to this address.

Close Window

U.S. Department of Homeland Security U.S. Citizenship and Immigration Services

Accessibility Download Viewers

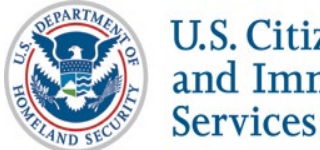

# **Review Enrollment Checklist**

E-Verify Employment Eligibility Verification E-Verify Enrollment: Checklist Deciding to enroll in E-Verify is the first step toward supporting a legal workforce. E-Verify will guide you through the enrollment process by asking several questions. Use the checklist below to ensure you have all of the information you will need to complete the enrollment process. You must complete the enrollment process in a single website session, so be sure you have time to complete the process since you will not be able to save your progress and return at a later time to complete For more information, visit the Getting Started section of the E-Verify website or consult our Quick Reference Guide for E-Verify Enrollment to learn how to enroll and start using E-Verify. Need help? Click on any question mark icon 2 to get more information. Before you enroll, you must decide: • Who will electronically sign the E-Verify memorandum of understanding (MOU) on behalf of your company? • Which hiring sites will participate in E-Verify? . If you are a federal contractor with the FAR E-Verify clause, which employees will you verify? · Which company location(s) will access E-Verify? . Who in your company will have access to E-Verify? Who in your company should be a program administrator? To enroll, you will need to know: · Contact information for your company's E-Verify memorandum of understanding (MOU) signatory (name, phone number, fax number and e-mail address) · Company name 'Doing business as' name (optional) Data Universal Numbering System (DUNS) number (optional) • The physical address of the location from which your company will access E-Verify (including county) · Company mailing address (if different from the physical address) Employer identification number (also called a Federal Tax ID Number) Total number of employees for all of your company's hiring sites that will participate in E-Verify (you'll choose from a range of numbers) • Parent organization (optional) Administrator name (E-Verify corporate account) (optional) . The first three digits of your company's primary North American Industry Classification System (NAICS) code (if you don't know it, we'll help you find it when you enroll) . The number of hiring sites that will participate in E-Verify in each state For all registering users, you must provide: Name Phone Number · Fax Number (optional) · E-mail Address Begin E-Verify Enrollment U.S. Department of Homeland Security | U.S. Citizenship and Immigration Services Accessibility Download Viewers

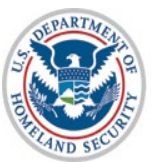

# **Determine Access Method**

## E-Verify Employment Eligibility Verification

#### E-Verify Enrollment: Start Here

Welcome aboard! We know you're looking forward to getting started, but before you do, please read this page. We've kept it short and simple, but we need to tell you some important information before you enroll.

#### Step 1: Read This Before You Enroll in E-Verify

Before you can start using E-Verly, you need to erroll your company or organization in the program. The term "company" means any business, non-profit organization or government agancy, whether it is a small amily-owned pizza shop or a multinational corporation. When you erroll you company, you need to be its some basic information and agree to bolkine hundes of our program. You'll erroll your company just ence and after you do, you can register yournell and others to actually use the system.

If your company is already enrolled in E-Verify and you just need to register yourself as a user, you shouldn't enroll here. Just ask your company's E-Verify program administrator to add you as a user to your company's account. Also, before you continue, you'll want to check with others within your company to be sure your company in al rakesy enrolled in the program.

#### Step 2: Choose Your E-Verify Access Method

We offer several ways to access E-Verity and your answers to the questions below will help us determine the right access method for your company. Read carefully because errors here can delay us from approving your company's encliment in E-Verity Each access method includes an explanation and a question for you to answer. You must answer all four questions and then click on the "Next" buttom at the bottom of this page to begin the emotimet process.

#### 1. "My company plans to use E-Verify to verify our employees."

Employer access allows you to use E-Verify to verify the employment eligibility of your company's employees. If your company has multiple locations, this type of access also allows you to choose to use E-Verify for some or all of your locations (which you can add and ennow as needed). In energy all cases, no matter how big or small your organization is, you'll want to choose this method for using E-Verify. <u>More information</u>.

If this describes your organization, answer YES to question #1 below. If none of the other three statements below applies to your company, also answer NO to the other three questions.

Question 1: Does your company need to verify its employees?

<sup>1</sup> "My company plans to use E-Verify on behalf of our clients to verify their employees." E-Verify employer agents, formerly called "designated agents," use E-Verify to verify the employment eligibility of their client's employees. <u>Mars information</u>.

If you require this type of access, be sure to read our <u>additional information about E-Verify employer agents</u> before you answer the questions on this page

Question 2: Does your company have clients and need to verify their employees?

## 3. "My company has a central office that needs to manage E-Verify use for all of our locations that access E-Verify."

Corporate administrator access is used only for managing multiple employer accounts and doean't allow you to create and manage EVerify cases. With this state, each company location where EVerify users create and manage EVerify cases enrols in many access and the corporate administrate access first here energies accounts together. <u>Many information</u>. Most companies don't need corporate administrator access so before you answer question D<sub>2</sub> ask yourself:

- Does your company have more than one location where its E-Verify users will create and manage E-Verify cases?
   Does your company need each location to have its own employer account to keep its E-Verify users and cases separate for other locations?
- You should answer YES to question #3 only if you answered YES to both questions above. If you have multiple sites, but create and manage E-Verify cases from a single location, answer NO to question #3.

If you require this type of access, be sure to read our <u>additional information about corporate administrator accounts</u> before you answer the questions on this page.

```
Question 3: Does your company have a central office that needs to manage E-Verify use for multiple locations that access E-Verify 2 ● ○ ○ No ○ ○ No
```

#### 4. "My company plans to develop our own software to access E-Verify."

E you convery tent to develop its own software or hirs another company to develop software to access E-Verify development. <u>How informations</u>, then is develop this access method will get you the information you need to begin development. <u>How informations</u>. Developing substance to access E-Verify through Web access requires a large commitment as the development.

new version of E-Verify. If you require this type of access, be sure to read our <u>additional information about Web services</u> before you answer the questions on this scale.

questions on this page.

Question 4: Does your company plan to develop its own software to use E-Verify?

#### Step 3: Begin Your E-Verify Enrollment

Have you answered all four questions? If so, you're one step closer to enrolling in E-Verify. Now click on the "Next" button to continue to the next name

If you're not sure how to answer the questions, we're here to help! Call E-Verify Customer Support at 888-464-4218 or e-mail us at E-Verify@dhs.gov and we'll guide you through the process.

Back Next

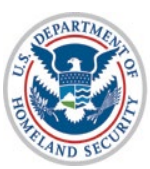

# **Select Organization Designation**

| E-Verify E                                   | rrollment: Organization Designation                                                                                                    |
|----------------------------------------------|----------------------------------------------------------------------------------------------------|
| Lots of orga<br>your organiz                 | nizations, from large federal agencies to small local businesses, use E-Verify. Choosing the right category for<br>ation ensures that we provide you with the right information you need to use E-Verify.                                               |
| Identify whe<br>contractor w<br>'None of the | her your organization is part of the federal government, state government, local government, or a federal<br>ith or without the FAR E-Verify clause. If your organization does not fall within any of these categories, select<br>se categories apply'. |
| You can cha                                  | nge your organization designation at any time by updating your company profile in E-Verify.                                                                                                    |
| Which categ                                  | ory best describes your organization?                                                                                                    |
|                                              | ▼ *2                                                                                                    |
| We're here t<br>Support at 8                 | o help! If you are unsure <u>which category to select</u> , click on the help icon above or contact E-Verify Customer<br>88-464-4218 or <u>E-Verify@dhs.gov</u> .                                                                                       |
| Next Ca                                      | incel                                                                                                    |

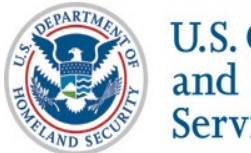

# Select Federal Contractor Category

| E-Verity Enrollment: Federal Contractor Category<br>You selected that your organization is a federal contractor with the F                     | AR E-Verify clause. Some types of federal contractors                                                                                                    |               |
|----------------------------------------------------------------------------------------------------|----------------------------------------------------------------------------------------------------|---------------|
| have additional options for choosing which employees to verify. Ch-<br>that we provide you with the options that are applicable to you.        | posing the right category for your organization ensures                                                                                                    |               |
| Identify whether your organization is covered by a federal contractor<br>your organization does not fall within any of these categories, selec | rule exception by selecting the appropriate category. If<br>t 'None of these categories apply'.                                                                                                    |               |
| Which federal contractor category best describes your organizat                                                                                | on?                                                                                                    |               |
| We're here to helo! If you are unsure which category to select click                                                                           | on the help icon above or contact E-Verify Customer                                                                                                    |               |
| Support at 888-464-4218 or E-Verify@dhs.gov.                                                                                                   |                                                                                                    |               |
| Back Next Cancel                                                                                                    |                                                                                                    |               |
|                                                                                                    |                                                                                                    |               |
|                                                                                                    |                                                                                                    |               |
| nt of Homeland Security   U.S. Citizenship and Immigration Services                                                                            |                                                                                                    |               |
|                                                                                                    |                                                                                                    |               |
|                                                                                                    | Manager - Employment Eligibility Verification                                                                                                    |               |
|                                                                                                    | Verify Employment Eligibility Verification                                                                                                    |               |
|                                                                                                    | Verify. Employment Eligibility Verification                                                                                                    |               |
|                                                                                                    | Verify Employment Eligibility Verification                                                                                                    | _             |
|                                                                                                    | Employment Eligibility Verification      E-Verify Enrollment: Federal Contractor Employee Verification  As a federal contractor with the EAR E-Verify clause, you have options regarding how your organization will use E-Verify                                                                                                    | arify         |
|                                                                                                    | Employment Eligibility Verification  E-Verify Enrollment: Federal Contractor Employee Verification  As a federal contractor with the FAR E-Verify clause, you have options regarding how your organization will use E-Verify which employees you will verify.                                                                                                    | erify.        |
|                                                                                                    | Employment Eligibility Verification      E-Verify Enrollment: Federal Contractor Employee Verification      As a federal contractor with the FAR E-Verify clause, you have options regarding how your organization will use E-Verify which employees you will verify.      Which employees will your company verify?                                                                                                    | erify.        |
|                                                                                                    | Employment Eligibility Verification      E-Verify Enrollment: Federal Contractor Employee Verification      As a federal contractor with the FAR E-Verify clause, you have options regarding how your organization will use E-Verify which employees you will verify.      Which employees will your company verify?                                                                                                    | erify.        |
|                                                                                                    | Employment Eligibility Verification         E-Verify Enrollment: Federal Contractor Employee Verification         As a federal contractor with the FAR E-Verify clause, you have options regarding how your organization will use E-Verify which employees you will verify.         Which employees will your company verify?         Ve're here to help! If you are unsure which category to select, click on the help icon above or contact E-Verify Custor Support at 888-464-4218 or E-Verify@dhs.gov.                                               | erify.<br>mer |
|                                                                                                    | Employment Eligibility Verification      E-Verify Enrollment: Federal Contractor Employee Verification      As a federal contractor with the FAR E-Verify clause, you have options regarding how your organization will use E-Verify which employees you will verify.      Which employees will your company verify?      Ve're here to help! If you are unsure which category to select, click on the help icon above or contact E-Verify Custor Support at 888-464-4218 or E-Verify@dhs.gov.      Back Next Cancel                                     | erify.<br>mer |
|                                                                                                    | Employment Eligibility Verification         E-Verify Enrollment: Federal Contractor Employee Verification         As a federal contractor with the FAR E-Verify clause, you have options regarding how your organization will use E-Verify which employees you will verify.         Which employees will your company verify?         We're here to help! If you are unsure which category to select, click on the help icon above or contact E-Verify Custor Support at 888-464-4218 or E-Verify@dhs.gov.         Back       Next                       | erify.<br>mer |
| ARTA                                                                                                    | Employment Eligibility Verification         E-Verify Enrollment: Federal Contractor Employee Verification         As a federal contractor with the FAR E-Verify clause, you have options regarding how your organization will use E-Verify which employees you will verify.         Which employees will your company verify?         Image: We're here to help! If you are unsure which category to select, click on the help icon above or contact E-Verify Custor Support at 888-464-4218 or E-Verify@dhs.gov.         Back       Next         Cancel | erify.<br>mer |

# Sign Memorandum of Understanding (MOU)

| E-Verify Employment Eligibility Verification                                                                                                    | Exit                   |        |
|----------------------------------------------------------------------------------------------------|------------------------|--------|
| THE E-VERIFY<br>MEMORANDUM OF UNDERSTANDING<br>FOR EMPLOYERS                                                                                                    |                        |        |
| ARTICLEI                                                                                                    |                        |        |
| PURPOSE AND AUTHORITY                                                                                                    |                        |        |
| The parties to this agreement are the Department of Homeland Security (DHS<br>and the(Employer). The purpose of this agreement is<br>to set forth terms and conditions which the Employer will follow while<br>participating in E-Verify.                                                                                                    | ;)<br>s<br>e           |        |
| E-Verify is a program that electronically confirms an employee's eligibility to<br>work in the United States after completion of Form I-9, Employment Eligibility<br>Verification (Form I-9). This Memorandum of Understanding (MOU) explains<br>certain features of the E-Verify program and describes specific responsibilities o<br>the Employer, the Social Security Administration (SSA), and DHS.                                                                                                    | o<br>y<br>s<br>of      |        |
| Printer Friendly Ve                                                                                                    | rsion                  |        |
| I agree that I have read and agree with the terms and conditions of the MOU, and am authorized<br>my company to act on its behalf with respect to the E-Verify program. I understand that I must<br>mplete the electronic registration in order for the MOU to take effect.                                                                                                    | d                      |        |
| <u>IPORTANT</u> : The MOU sets forth my company's responsibilities under the E-Verify program. Fail<br>comply with the MOU may lead to legal liability for my company under federal and state law,<br>cluding the payment of back pay, civil monetary penalties, and other damages under Title VII of th<br>ivil Rights Act of 1964 and the anti-discrimination provision of the Immigration and Nationality Act.<br>ou should print the MOU, and share it with your Human Resources Manager, legal counsel, and<br>ther appropriate staff. | lure<br>he<br>t        |        |
| I do not agree to the terms and conditions of the MOU                                                                                                    |                        |        |
| Back Next                                                                                                    |                        |        |
| 5. Department of Homeland Security   U.S. Citizenship and Immigration Services                                                                                                    | Accessibility Download | Viewer |

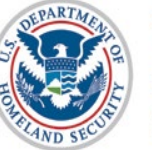

Services

U.S. Citizenship and Immigration

# Enter Company Information – MOU Signatory

|                                                  |                               | 5                        | ,                         |                          |        |         |            |            |             |             |               |            |              |              | ALD SUCH      | NOWNING |
|--------------------------------------------------|-------------------------------|--------------------------|---------------------------|--------------------------|--------|---------|------------|------------|-------------|-------------|---------------|------------|--------------|--------------|---------------|---------|
| OU Signatory                                     |                               |                          |                           |                          |        |         |            |            |             |             |               |            |              |              |               |         |
| Please enter point of c<br>become an E-Verify Us | ontact infor<br>ser by select | mation for<br>ting "yes" | the person<br>to the ques | who has s<br>tion below. | ignatu | e autho | y and whos | ose name v | will appear | on the Merr | iorandum of U | nderstandi | ng. This per | son may a    | lso           |         |
| .ast Name:                                       |                               |                          |                           |                          | *      |         |            |            |             |             |               |            |              |              |               |         |
| irst Name:                                       |                               |                          |                           |                          | *      |         |            |            |             |             |               |            |              |              |               |         |
| 1.1.:                                            |                               |                          |                           |                          |        |         |            |            |             |             |               |            |              |              |               |         |
| hone Number:                                     | (                             | )                        | -                         | ext.                     |        | *       |            |            |             |             |               |            |              |              |               |         |
| ax Number:                                       | (                             | )                        |                           |                          |        |         |            |            |             |             |               |            |              |              |               |         |
| -mail Address:                                   |                               |                          |                           |                          | *      |         |            |            |             |             |               |            |              |              |               |         |
| onfirm E-mail Address:                           |                               |                          |                           |                          | *      |         |            |            |             |             |               |            |              |              |               |         |
| oes this person need Pro                         | oram Admir                    | nistrator a              | ccess to E-V              | /erify? Yes              |        |         |            |            |             |             |               |            |              |              |               |         |
|                                                  | 5                             |                          |                           |                          |        |         |            |            |             |             |               |            |              |              |               |         |
| Back Next                                        |                               |                          |                           |                          |        |         |            |            |             |             |               |            |              |              |               |         |
|                                                  |                               |                          |                           |                          |        |         |            |            |             |             |               |            |              |              |               |         |
|                                                  |                               |                          |                           |                          |        |         |            |            |             |             |               |            |              |              |               |         |
|                                                  |                               |                          |                           |                          |        |         |            |            |             |             |               |            |              |              |               |         |
| . Department of Homeland Secu                    | rity   U.S. Citi              | zenship and              | Immigration S             | ervices                  |        |         |            |            |             |             |               |            | Acce         | ssibility Do | wnload Viewer | s       |
|                                                  |                               |                          |                           |                          |        |         |            |            |             |             |               |            |              |              |               |         |

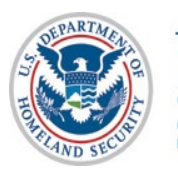

# **Enter Company Information**

| E-Verify Employment El                                        | ligibility Verification                          |                     | Exit                           | S USA |
|---------------------------------------------------------------|--------------------------------------------------|---------------------|--------------------------------|-------|
| Company Information                                           |                                                  |                     |                                |       |
| Company Name:                                                 |                                                  | ×                   |                                |       |
| Doing Business As (DBA) Name:                                 |                                                  | 0                   |                                |       |
| DUNS Number:                                                  | 0                                                |                     |                                |       |
| Physical Location (This is not the mailing address. This is   | is the location where the verification queries v | will be performed.) |                                |       |
| Address 1:                                                    |                                                  | *                   |                                |       |
| Address 2:                                                    |                                                  |                     |                                |       |
| City:                                                         |                                                  | *                   |                                |       |
| State:                                                        |                                                  | *                   |                                |       |
| Zip Code:                                                     | ×                                                |                     |                                |       |
| County / Parish:                                              | *                                                |                     |                                |       |
| Mailing Address (Provide if different from physical location. | n.)                                              |                     |                                |       |
| Address 1:                                                    |                                                  |                     |                                |       |
| Address 2:                                                    |                                                  |                     |                                |       |
| City:                                                         |                                                  |                     |                                |       |
| State:                                                        |                                                  | -                   |                                |       |
| Zip Code:                                                     |                                                  |                     |                                |       |
| Additional Information                                        |                                                  |                     |                                |       |
| Employer Identification Number:                               | * 😮                                              |                     |                                |       |
| Total Number of Employees:                                    |                                                  |                     |                                |       |
| (including full-time, part-time, and seasonal                 | *                                                |                     |                                |       |
| Parent Organization:                                          |                                                  | 0                   |                                |       |
| Administrator:                                                |                                                  |                     | Search                         |       |
| How did you hear about E-Verify?                              |                                                  |                     | 0                              |       |
| Other Marketing Channel:                                      |                                                  |                     |                                |       |
| Back Next                                                     |                                                  |                     |                                |       |
|                                                               |                                                  |                     |                                |       |
|                                                               |                                                  |                     |                                |       |
| J.S. Department of Homeland Security   U.S. Citizenship and   | and Immigration Services                         |                     | Accessibility Download Viewers | 8     |

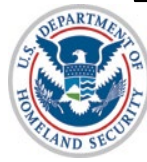

# **Enter NAICS Code**

| Employment Eligibility Verification  If you know your company's 3-digit North American Industry Classification System (NAIC)  If you do not know your NAICS code, you must generate a NAICS code that is 3-digits a select your Sector and NAICS code, you must generate a NAICS code that is 3-digits a company's type of work. Once the 3-digit NAICS code is generated, click 'Accept NAICS NAICS Code:  Back Generate NAICS Code Accept NAICS Code and Continue | Exit<br>Exit<br>Exit<br>Exit<br>Exit<br>Exit<br>Exit<br>Exit<br>Exit<br>Code and Continue' to continue with the Registration process.<br>Exit<br>Exit<br>Exi |                             | 441  |                            |
|----------------------------------------------------------------------------------------------------|----------------------------------------------------------------------------------------------------|-----------------------------|------|----------------------------|
| I.S. Department of Homeland Security   U.S. Citizenship and Immigration Services                                                                                                    | Accessibility Download Viewer                                                                                                    | 15                          |      |                            |
| Enter NAICS Code - Sector<br>Sector:<br>Back Continue NAICS Code Cancel                                                                                                    | yumiy vermeaton  *                                                                                                    | Accessibility Download View | Nets |                            |
|                                                                                                    | <b>E-Verify</b> Employment Eligibility Verific                                                                                                    | ation                       |      | Exit                       |
| U.S. Citizenship                                                                                                    | Enter NAICS Code - Subsector<br>NAICS Code:61<br>Sector: EDUCATIONAL SERVICES (61)<br>Subsector: *<br>Back Accept NAICS Code and Continue Cancel                                                                                                    |                             |      |                            |
| and Immigration<br>Services                                                                                                    | U.S. Department of Homeland Security   U.S. Citizenship and Immigration Ser                                                                                                    | vices                       |      | Accessibility Download Vie |

vers

# **Enter Hiring Site Information**

| E-Verify Employment Eligibility Verification                                                                                                    | Exi             | it            | USA NISTENTO |
|----------------------------------------------------------------------------------------------------|-----------------|---------------|--------------|
| Will your company verify employees hired at a single location? If so, select "Next."<br>If your company will verify employees hired at multiple locations, these are called "Hiring Sites." Enter the number of hiring sites per state and th | nen click "Nex  | ct."          |              |
| State Number of Hiring Sites                                                                                                    |                 |               |              |
| VIRGINIA 1                                                                                                    |                 |               |              |
|                                                                                                    |                 |               |              |
|                                                                                                    |                 |               |              |
| Add Additional Hiring Sites                                                                                                    |                 |               |              |
| Back Next                                                                                                    |                 |               |              |
|                                                                                                    |                 |               |              |
|                                                                                                    |                 |               |              |
|                                                                                                    |                 |               |              |
| U.S. Department of Homeland Security   U.S. Citizenship and Immigration Services Acc                                                                                                    | essibility Dow: | nload Viewers | 3            |

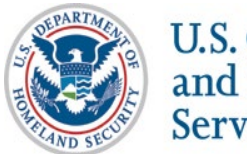

# **Register E-Verify Users**

| E-Verify Employment                                 |                                                                                                    |
|-----------------------------------------------------|----------------------------------------------------------------------------------------------------|
|                                                     |                                                                                                    |
| Enter information for each E-V                      | erify User. Each user added here will receive a user name and password through email. You may also add or delete users at any time after registration is complete. Users for the same company account must not register separately.                      |
| MOU Signatory (also an E-Verify                     | in ductionationary be riogram noministrator(s) for the site registering for E-venty. The riogram noministrator has the adminy to create user accounts, performs queries, view reports, update account modification and unlock user accounts.<br>y USer() |
| Last Name:<br>First Name:                           | Smith<br>John                                                                                                    |
| M. I.:<br>Phone Number:                             | (111) 111 - 1111 ext. 1111                                                                                                    |
| Fax Number:<br>E-mail Address:                      | john.smith@anywhere.com                                                                                                    |
| E Varify lleare                                     |                                                                                                    |
| Last Name:                                          |                                                                                                    |
| First Name:                                         |                                                                                                    |
| M.I.:                                               |                                                                                                    |
| Phone Number:                                       |                                                                                                    |
| Fax Number:                                         |                                                                                                    |
| E-mail Address:                                     |                                                                                                    |
| Confirm E-mail Address:                             |                                                                                                    |
| Clear Fields                                        |                                                                                                    |
| Last Name:                                          |                                                                                                    |
| First Name:                                         |                                                                                                    |
| MI:                                                 |                                                                                                    |
| Phone Number:                                       |                                                                                                    |
| Eav Number:                                         |                                                                                                    |
| Fax Number.                                         |                                                                                                    |
| Confirm E mail Address:                             |                                                                                                    |
| Clear Fields                                        |                                                                                                    |
| Last Name:                                          |                                                                                                    |
| First Name:                                         |                                                                                                    |
| M.I.:                                               |                                                                                                    |
| Phone Number:                                       | ( ) - ext.                                                                                                    |
| Fax Number:                                         |                                                                                                    |
| E-mail Address:                                     |                                                                                                    |
| Confirm E-mail Address:                             |                                                                                                    |
| Clear Fields                                        |                                                                                                    |
| Add Another User                                    |                                                                                                    |
| Back Next                                           |                                                                                                    |
|                                                     |                                                                                                    |
| . 8. Department of Homeland Security   U.S. Citizen | ship and immigration &ervices                                                                                                    |
|                                                     |                                                                                                    |
| XTAC.                                               |                                                                                                    |

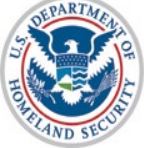

# **Review and Certify Information**

| sompany mormation                                              |                                 |                         | 193 TO 10 10 10 10 10 10 10 10 10 10 10 10 10 |
|----------------------------------------------------------------|---------------------------------|-------------------------|-----------------------------------------------|
| Company Name:<br>Doing Business As (DBA) Name:<br>DUNS Number: | ABC Company                     |                         | View / Edit                                   |
| Physical Location:                                             |                                 | Mailing Address:        |                                               |
| Address 1:                                                     | 111 Anywhere St.                | Address 1:              | _                                             |
| Address 2:                                                     |                                 | Address 2:              |                                               |
| City:                                                          | Alexandria                      | City:                   |                                               |
| State:                                                         | VA                              | State:                  |                                               |
| Zip Code:                                                      | 22311                           | Zip Code:               |                                               |
| County:                                                        | ALEXANDRIA CITY                 |                         |                                               |
| Additional Information:                                        |                                 |                         |                                               |
| Employer Identification Number:                                | 123456789                       |                         |                                               |
| Total Number of Employees:                                     | 1 to 4                          |                         |                                               |
| Parent Organization:                                           |                                 |                         |                                               |
| Administrator:                                                 |                                 |                         |                                               |
| How did you hear about E-Verify?                               |                                 |                         |                                               |
| Other Marketing Channel:                                       |                                 |                         |                                               |
| Opposition Designation:                                        |                                 |                         |                                               |
| Employer Category                                              | None of these estages           | ing apply               |                                               |
| cimpioyer category.                                            | None of these dategori          | es akkiy                |                                               |
| NAICS Code:                                                    | 517 - TELECOMMUNIC              | CATIONS                 | View / Edit                                   |
| Uising Citory                                                  |                                 |                         | View / Edit                                   |
| HITING SILES:                                                  |                                 |                         | view / Edit                                   |
| VIRGINIA                                                       |                                 |                         |                                               |
| F-Verify Users                                                 |                                 |                         | View / Edit                                   |
| Last Name First Name M.I. Ph                                   | none E-i                        | mail                    |                                               |
| Smith John (111) 111 -                                         | 1111 ext. 1111john.smith@a      | anywhere.comMOU Signato | ory                                           |
|                                                                |                                 |                         |                                               |
| I certify that the information provided for                    | or this registration is correct | . I am aware            |                                               |
| that Federal law provides for imprisonm                        | ent and/or fines for knowing    | ) false                 |                                               |
| statements or other fraudulent conduct                         | in connection with this regis   | tration. I am           |                                               |
| aware that providing any false informat                        | ion may be grounds for tern     | ninating                |                                               |
| participation in E-Verify.                                     |                                 | ACAUSE AND A            |                                               |
| aree                                                           |                                 |                         |                                               |
| - ragice                                                       |                                 |                         |                                               |
| Register Employer                                              |                                 |                         |                                               |
|                                                                |                                 |                         |                                               |
|                                                                |                                 |                         |                                               |
|                                                                |                                 |                         |                                               |

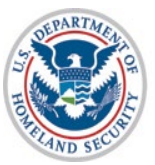

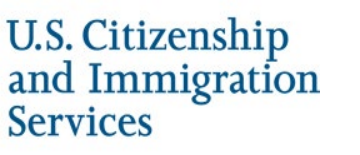

# **Print MOU**

# E-Verify Employment Eligibility Verification

## E-Verify Enrollment: You're Finished

You have enrolled your company in E-Verify. Your E-Verify program administrators will receive their user IDs and passwords by e-mail.

Most people receive our confirmation e-mail within a few minutes. You should check your e-mail inbox as well as your spam or junk mail folders because sometimes our e-mails are mistakenly marked as spam.

If the e-mail is not received within 48 hours, call E-Verify Customer Support at 888-464-4218 for assistance. Do not enroll your company again in E-Verify. If you attempt to re-enroll, your enrollment may be delayed.

Before you go, click on 'View Memorandum of Understanding' and print a copy of the memorandum of understanding (MOU) you electronically signed. Be sure to share it with your human resources manager, legal counsel and other appropriate staff.

If you have trouble viewing your MOU, make sure you have disabled any pop-up blockers and are using the latest version of your Portable Document Format (PDF) viewer software.

Thanks for signing up. Your participation is vital in ensuring a legal U.S. workforce. If you ever have any questions, we're here to help-just give us a call at 888-464-4218 or e-mail us at E-Verify@dhs.gov.

View Memorandum of Understanding

U.S. Department of Homeland Security | U.S. Citizenship and Immigration Services

Accessibility Download Viewers

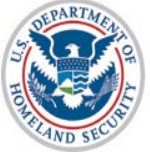

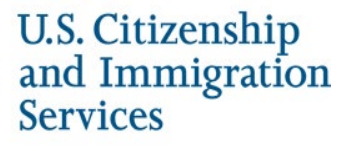

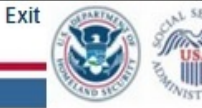

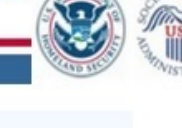

# **Complete Tutorial**

## Steps:

- Log into E-Verify
- Receive Required Tutorial Notification
- Complete Tutorial
- Pass Knowledge Test

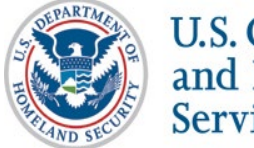

# **Access E-Verify Website**

# **E Verify**

## On March 25, 2019, the E-Verify technica forgotten their Login ID or Password are 6

**WARNING** - You are about to access a Department of Homeland Security computer system. This computer system and data therein are property of the U.S. Government and provided for official U.S. Government information and use. There is no expectation of privacy when you use this computer system. The use of a password or any other security measure does not establish an expectation of privacy. By using this system, you consent to the terms set forth in this notice. You may not process classified national security information on this computer system. Access to this system is restricted to authorized users only. Unauthorized access, use, or modification of this system or of data contained herein, or in transit to/from this system, may constitute a violation of section 1030 of title 18 of the U.S. Code and other criminal laws. Anyone who accesses a Federal computer system without authorization or exceeds access authority, or obtains, alters, damages, destroys, or discloses information, or prevents authorized use of information on the computer system is restricted to monitoring for administrative oversight, law enforcement, criminal investigative purposes, inquiries into alleged wrongdoing or misuse, and to ensure proper performance of applicable security features and procedures. DHS may conduct monitoring activities without further notice.

By clicking "I agree" below or by using this system, you consent to the terms set forth in this notice.

l agree

than usual hold times. Users who have

Rectangular Sni

Forgot your password?

System Security Warning

OMB Control No. 1615-0092 Enroll Expiration Date 08/31/2016 Paperwork Reduction Act OMB Control No. 1615-0153 Expiration Date 12/31/2020

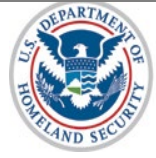

# E-Verify Log-in Screen E-Verify

On March 25, 2019, the E-Verify technical helpdesk is implementing self-service upgrades. As a result, callers may experience longer than usual hold times. Users who have forgotten their Login ID or Password are encouraged to conduct self-service using the links on this page.

|                                                                                                    | Account Login<br>* User ID                                                                                                    |  |
|----------------------------------------------------------------------------------------------------|----------------------------------------------------------------------------------------------------|--|
| and the second second s | Forgot your User ID?<br>* Password                                                                                                    |  |
|                                                                                                    | Forgot your password?<br>System Security Warning                                                                                                  |  |
|                                                                                                    | OMB Control No. 1615-0092 Enroll<br>Expiration Date 08/31/2016 Paperwork Reduction Act<br>OMB Control No. 1615-0153<br>Expiration Date 12/31/2020 |  |

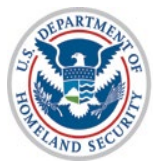

# **Tutorial Required**

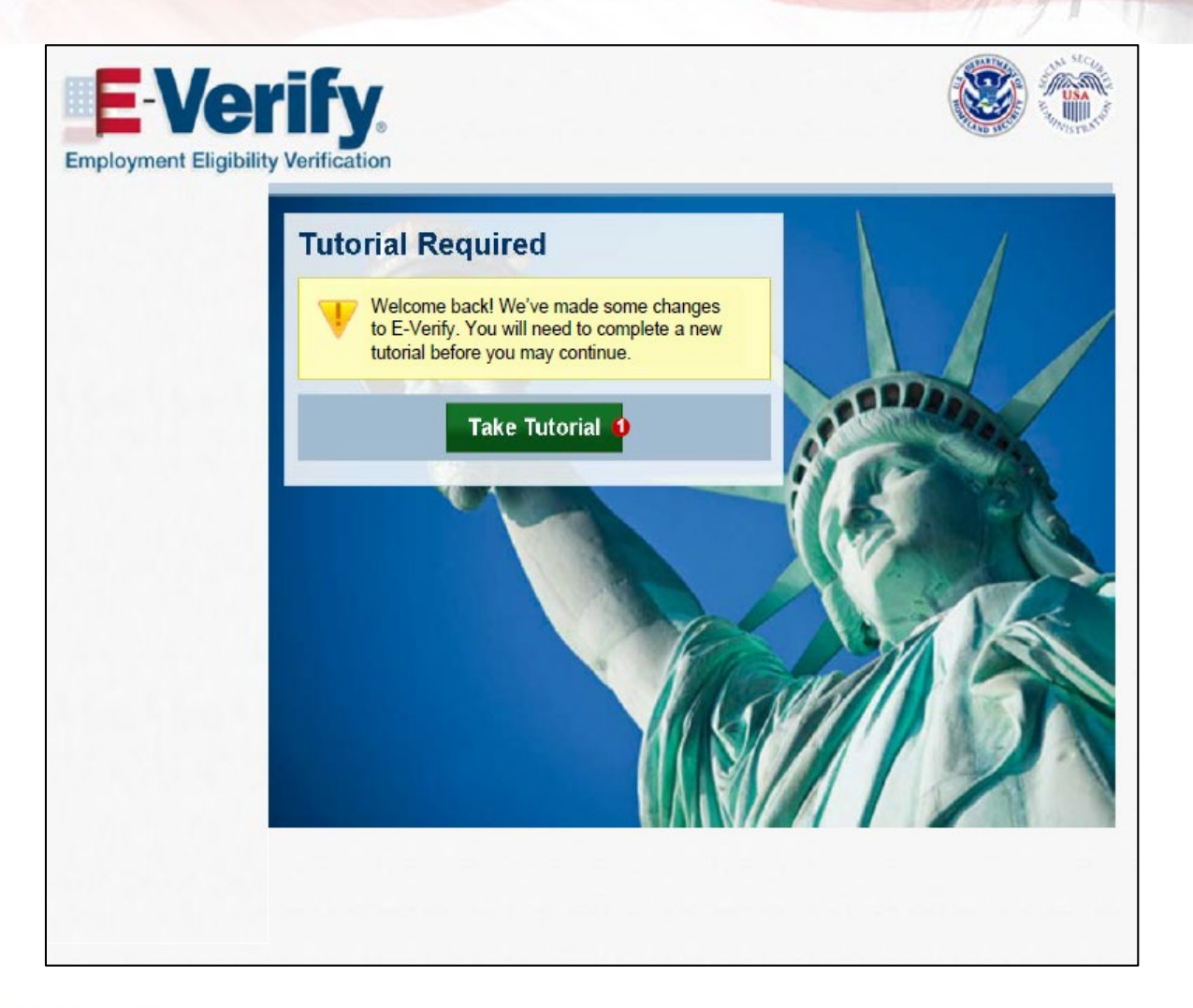

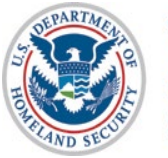

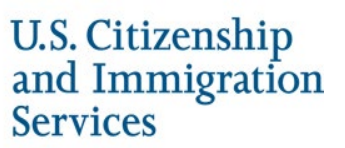

# **Tutorial Completion Screen**

# Enployment Eligibility Verification Tutorial

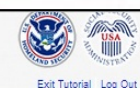

Accessibility Download Viewers

#### Conclusion

Congratulations! You have completed all of the lessons in the E-Verify Program Administrator Tutorial for Employers. You must now complete and pass the Knowledge Test.

After you successfully complete the Knowledge Test, you can begin using E-Verify. If you do not score 70% or above, you will be prompted to review the lessons and retake the Knowledge Test.

## Good luck!

## Lesson 1: Introduction

- Background and Overview
- Privacy Statement and Guidelines
- Rules and Responsibilities
- Civil Rights and Civil Liberties
- Form I-9 and E-Verify
   Verification Process Overview
- · venilcation rocess overviev
- Lesson 2: Initial Verification
- E-Verify Home Page
   Enter Form I-9 Information
- Initial Verification Results
- Lesson 3: Interim Case Results
- Interim Case Results
- SSA and DHS Tentative Nonconfirmation
- Review and Update Employee Data
- DHS Verification in Process
   SSA/DHS Case in Continuance
- Lesson 4: Complete the Verification Process
- Final Case Results
- Final Case Res
   Close Case
- Case Alerts

#### Lesson 5: Program Administrator Account Administration

U.S. Department of Homeland Security - www.dhs.gov U.S. Citizenship and immigration Services - www.uscis.gov

- Overview of User Roles
- · Create a Password
- Navigation Menu
- Manage My Company
   Reports

#### Knowledge Test

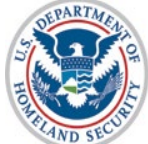

# **Knowledge Test Completed**

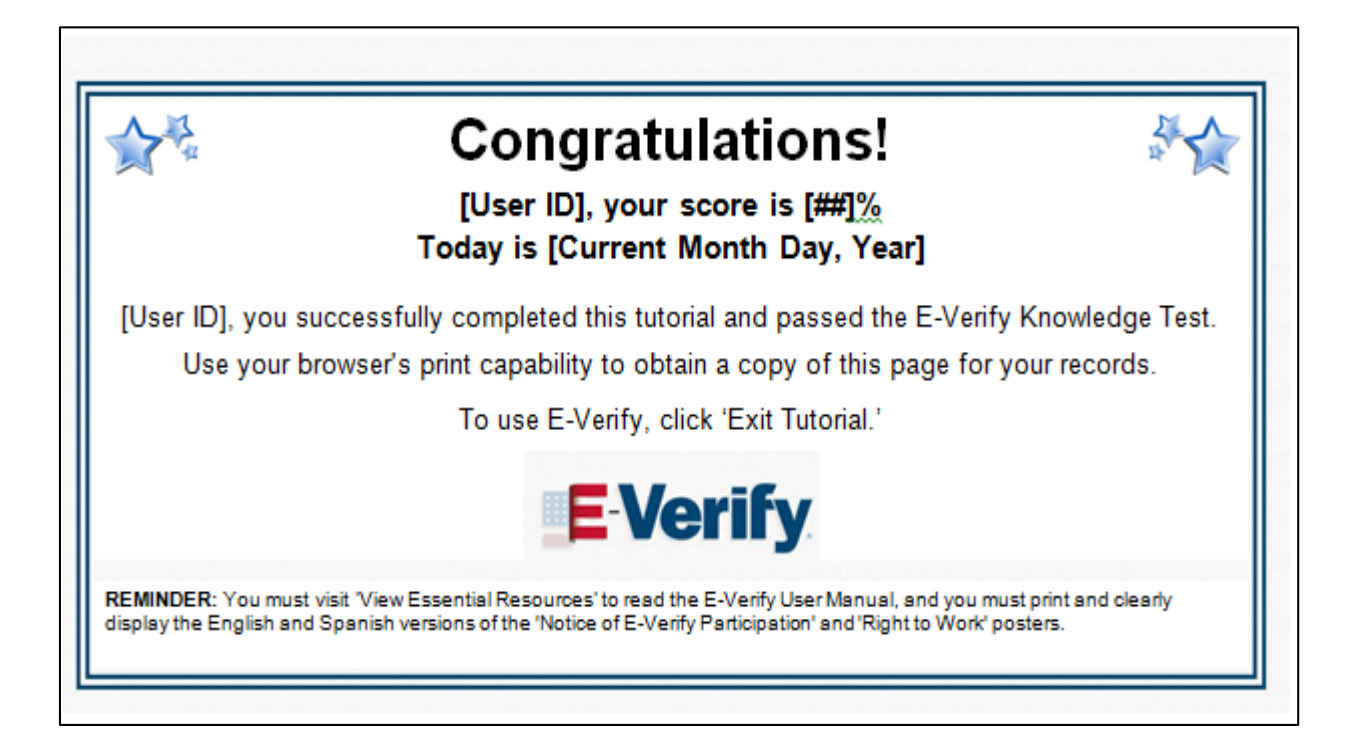

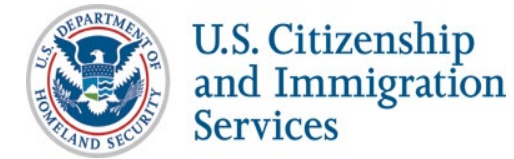

# **Create Case**

## Steps:

- Log into E-Verify
- Select Create New Case
- Select and Enter Form I-9 Information
- Submit Case to E-Verify
- Review Case Results

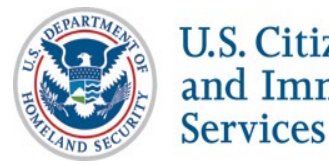

# **Access E-Verify Website**

# **E Verify**

## On March 25, 2019, the E-Verify technica forgotten their Login ID or Password are 6

**WARNING** - You are about to access a Department of Homeland Security computer system. This computer system and data therein are property of the U.S. Government and provided for official U.S. Government information and use. There is no expectation of privacy when you use this computer system. The use of a password or any other security measure does not establish an expectation of privacy. By using this system, you consent to the terms set forth in this notice. You may not process classified national security information on this computer system. Access to this system is restricted to authorized users only. Unauthorized access, use, or modification of this system or of data contained herein, or in transit to/from this system, may constitute a violation of section 1030 of title 18 of the U.S. Code and other criminal laws. Anyone who accesses a Federal computer system without authorization or exceeds access authority, or obtains, alters, damages, destroys, or discloses information, or prevents authorized use of information on the computer system is restricted to monitoring for administrative oversight, law enforcement, criminal investigative purposes, inquiries into alleged wrongdoing or misuse, and to ensure proper performance of applicable security features and procedures. DHS may conduct monitoring activities without further notice.

than usual hold times. Users who have

By clicking "I agree" below or by using this system, you consent to the terms set forth in this notice.

l agree

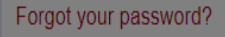

System Security Warning

Log In

OMB Control No. 1615-0092 Enroll Expiration Date 08/31/2016 Paperwork Reduction Act OMB Control No. 1615-0153 Expiration Date 12/31/2020

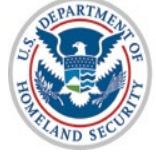

# E-Verify Log-in Screen E-Verify

On March 25, 2019, the E-Verify technical helpdesk is implementing self-service upgrades. As a result, callers may experience longer than usual hold times. Users who have forgotten their Login ID or Password are encouraged to conduct self-service using the links on this page.

|                                                                                                    | Account Login<br>* User ID                                                                                                    |
|----------------------------------------------------------------------------------------------------|----------------------------------------------------------------------------------------------------|
| and the second second s | Forgot your User ID?<br>* Password                                                                                                    |
|                                                                                                    | Forgot your password?<br>System Security Warning                                                                                                  |
|                                                                                                    | OMB Control No. 1615-0092 Enroll<br>Expiration Date 08/31/2016 Paperwork Reduction Act<br>OMB Control No. 1615-0153<br>Expiration Date 12/31/2020 |

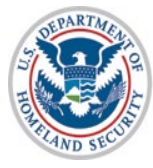

## **E-Verify Home Page**

 Official Website of the Department of Homeland Security

 Welcome
 Company
 User ID

 Welcome
 Company
 User ID

 HOME
 CASES +
 PROFILE +
 COMPANY +
 REPORTS +
 RESOURCES +
 LOG OUT (\*)

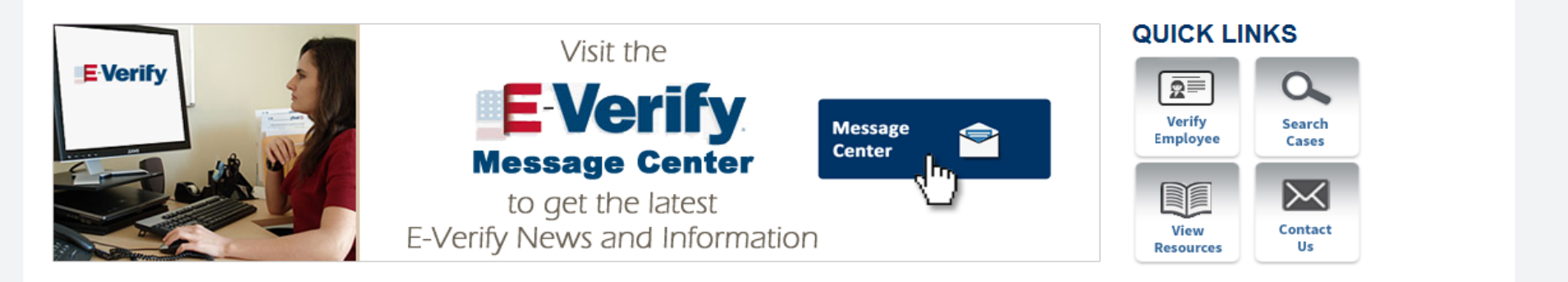

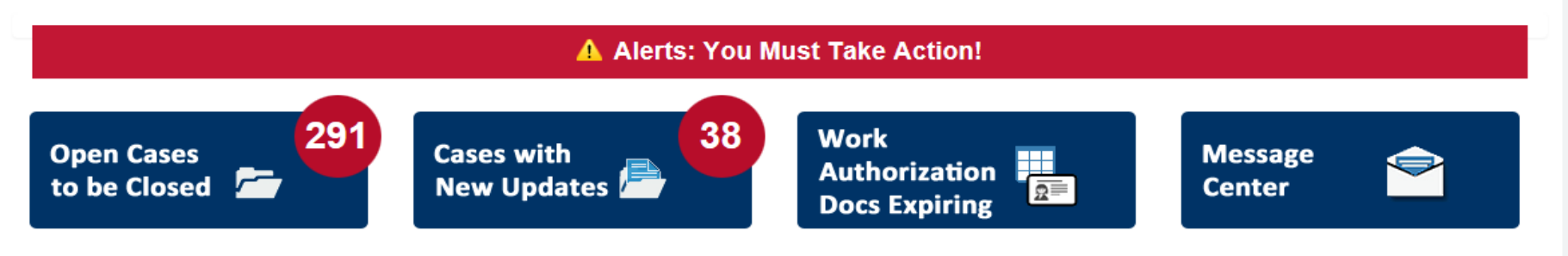

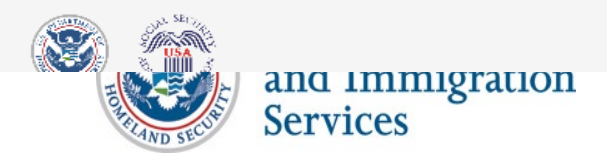

## **Create New Case**

Official Website of the Department of Homeland Security

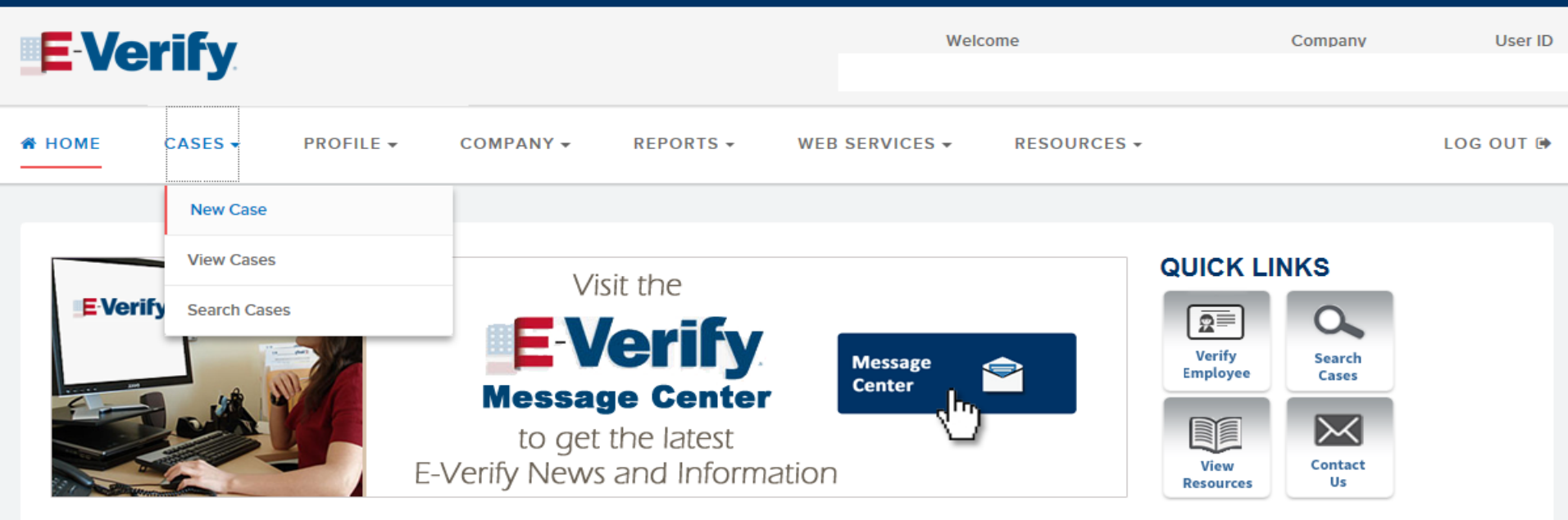

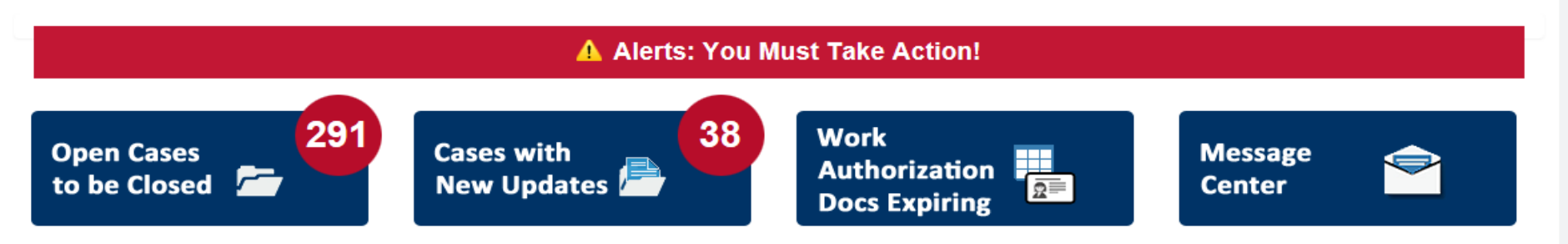

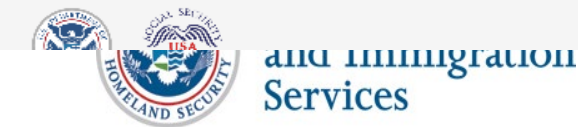

## Form I-9 Section 1 Entry Page

| EV              | erify Home Cases - Repo    | orts Web Services - Resources -                                                           |                            |                |  |  |  |  |
|-----------------|----------------------------|-------------------------------------------------------------------------------------------|----------------------------|----------------|--|--|--|--|
| Verify Employee |                            | Enter Form I-9 Information                                                                |                            |                |  |  |  |  |
| 0               | Enter Form I-9 Information | Employee Information and Attes                                                            | tation                     |                |  |  |  |  |
|                 | Poviow Caso                | Last Name 😧                                                                               | First Name                 | Middle Initial |  |  |  |  |
|                 | neview cuse                | sdfdsf                                                                                    | sdfds                      | MI             |  |  |  |  |
| 0               | Case Results               | Family name or surname                                                                    | Given name                 |                |  |  |  |  |
|                 |                            | Other Last Names Used                                                                     |                            |                |  |  |  |  |
|                 |                            | Other Last Names                                                                          |                            |                |  |  |  |  |
|                 |                            | If multiple last names, type each one and hit 'Enter' to submit and 'Backspace' to remove |                            |                |  |  |  |  |
|                 |                            | Date of Birth                                                                             |                            |                |  |  |  |  |
|                 |                            | 01/01/2020                                                                                |                            |                |  |  |  |  |
|                 |                            |                                                                                           |                            |                |  |  |  |  |
|                 |                            | U.S. Social Security Number                                                               |                            |                |  |  |  |  |
|                 |                            | 589-76-2386                                                                               |                            |                |  |  |  |  |
|                 |                            |                                                                                           |                            |                |  |  |  |  |
|                 |                            | Employee's E-mail Address                                                                 |                            |                |  |  |  |  |
|                 |                            |                                                                                           | No email address provided. |                |  |  |  |  |
|                 |                            | If the employee provided an e-mail address, you MUST enter that<br>address here.          |                            |                |  |  |  |  |

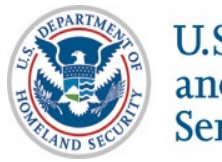

## **Attestation Page\***

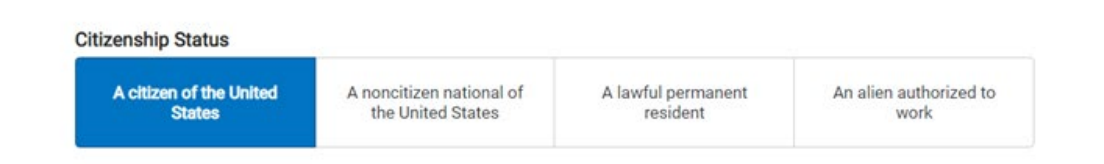

## Employer or Authorized Representative Review and Verification

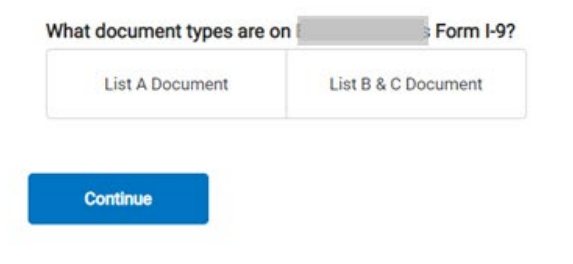

## \*Attestation Page is the Same for All Citizenship Statuses

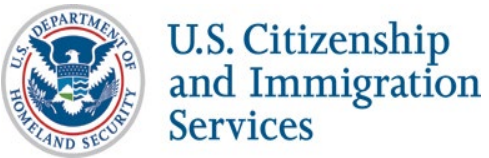

# Form I-9 Section 2 Entry Page, U.S. Citizen, List A Document, U.S. Passport or Passport Card

**Citizenship Status** 

A citizen of the United States A noncitizen national of the United States A lawful permanent resident An alien authorized to work

## Employer or Authorized Representative Review and Verification

 What document types are on
 Form I-9?

 List A Document
 List B & C Document

## List A Document

U.S. Passport or Passport Card

## **Document Number**

Must be 6 to 9 alphanumeric characters.

Where can I find this number?

## **Expiration Date**

MM / DD / YYYY

Continue

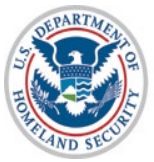

## Form I-9 Section 2 Entry Page, U.S. Citizen, List B Document, Driver's License or State ID

## Employer or Authorized Representative Review and Verification

| List A Document                                                    | List B & C Document                |            |
|--------------------------------------------------------------------|------------------------------------|------------|
| List B Document                                                    |                                    |            |
| Driver's license or ID card issu                                   | ued by a U.S. state or outlying po | ssession 🗸 |
| <ul> <li>Driver's License</li> <li>State Issued ID Card</li> </ul> |                                    |            |
|                                                                    |                                    |            |
| State                                                              |                                    |            |
| State<br>Select an option ~                                        |                                    |            |
| State<br>Select an option ~                                        |                                    |            |
| State<br>Select an option ~<br>Expiration Date<br>MM / DD / YYYY   |                                    |            |

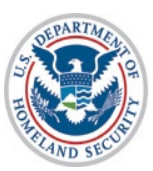

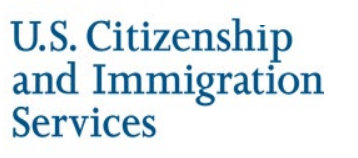

# Form I-9 Section 2 Entry Page, U.S. Citizen, List B

## **Document\***

| izenship Status         |                          |                             |                        |
|-------------------------|--------------------------|-----------------------------|------------------------|
| A citizen of the United | A noncitizen national of | A lawful permanent resident | An alien authorized to |
| States                  | the United States        |                             | work                   |

## Employer or Authorized Representative Review and Verification

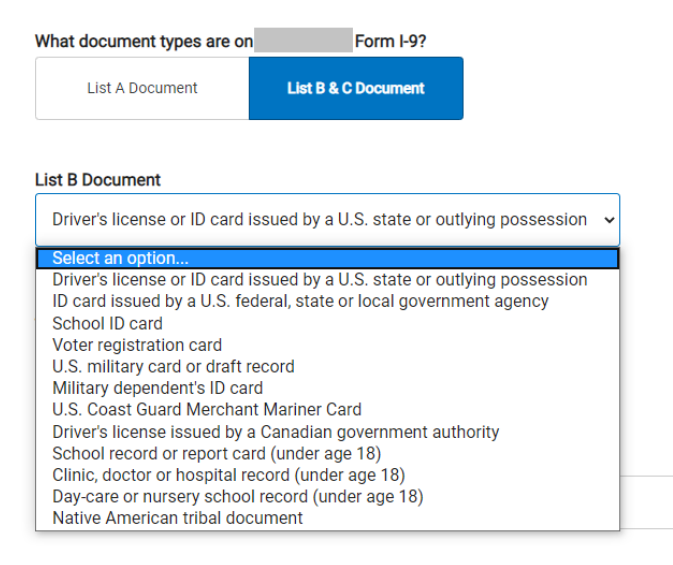

Continue

and Immigration

Services

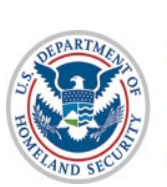

\*All List B Documents (except for the Driver's License and State ID Card) Only Require Selecting the Document Name U.S. Citizenship

# Form I-9 Section 2 Entry Page U.S. Citizen, List C Documents\*

## List C Document

| Select an option                                                              | ~       |
|-------------------------------------------------------------------------------|---------|
| Select an option                                                              |         |
| Social Security Card                                                          |         |
| Certification of Birth Abroad (FS 545)                                        |         |
| Certificate of Report of Birth (DS 1350)                                      |         |
| Consular Report of Birth Abroad (FS 240)                                      |         |
| U.S. birth certificate (original or certified copy)                           |         |
| Native American tribal document                                               |         |
| U.S. Citizen ID Card (Form I-197)                                             |         |
| ID Card for Use of Resident Citizen in the United States (Form I-179)         |         |
| Employment authorization document issued by the U.S. Department of Homeland S | ecurity |

\*All List C Documents Only Require Selecting the Document Name

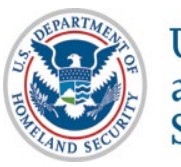

# Form I-9 Section 2 Entry Page, Noncitizen National, List A Document, U.S. Passport or Passport Card

| inship Status                     |                                            |                                |                             |
|-----------------------------------|--------------------------------------------|--------------------------------|-----------------------------|
| A citizen of the United<br>States | A noncitizen national of the United States | A lawful permanent<br>resident | An alien authorized to work |

## Employer or Authorized Representative Review and Verification

| What document types are on                                                                                   | Form I-9?           |
|----------------------------------------------------------------------------------------------------|---------------------|
| List A Document                                                                                              | List B & C Document |
| List A Document                                                                                              |                     |
| U.S. Passport or Passport Ca                                                                                 | ard 🗸               |
| Document Number                                                                                              |                     |
| Document Number                                                                                              | re                  |
| Document Number<br>Must be 6 to 9 alphanumeric character<br>Where can I find this number?                    | rs.                 |
| Document Number<br>Must be 6 to 9 alphanumeric character<br>Where can I find this number?<br>Expiration Date | rs.                 |

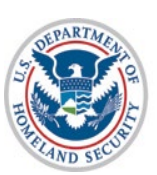

# Form I-9 Section 2 Entry Page, Noncitizen National List B, Document Driver's License or State ID

| A citizen of the United A noncitizen national of A lawful permanen | nt An alien authorized to |
|--------------------------------------------------------------------|---------------------------|
| States the United States resident                                  | work                      |

## Employer or Authorized Representative Review and Verification

| What document types are on                                                                      | Form I-9?                                     |  |
|-------------------------------------------------------------------------------------------------|-----------------------------------------------|--|
| List A Document                                                                                 | List B & C Document                           |  |
| List B Document                                                                                 |                                               |  |
| Debugde line and an ID shared in                                                                | aund hu a 11 S, state or outlying passage ion |  |
| Driver's license or ID card is:                                                                 | sued by a 0.5. state of outiying possession 👻 |  |
| Univers license or ID card iss                                                                  | sued by a c.s. state of outiging possession   |  |
| Are you entering a Driver's Lice                                                                | ense or a State Issued ID Card?               |  |
| Are you entering a Driver's Lice                                                                | ense or a State Issued ID Card?               |  |
| Are you entering a Driver's Lice<br>Driver's License<br>State Issued ID Card                    | ense or a State Issued ID Card?               |  |
| Are you entering a Driver's Lice<br>Driver's License<br>State Issued ID Card                    | ense or a State Issued ID Card?               |  |
| Are you entering a Driver's Lice<br>Driver's License<br>State Issued ID Card<br>List C Document | ense or a State Issued ID Card?               |  |

Continue

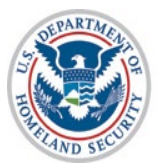

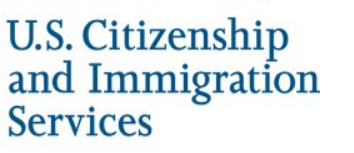

## Form I-9 Section 2 Entry Page, Noncitizen National, List B Document\*

| Citizenship Status      |                          |                    |                        |
|-------------------------|--------------------------|--------------------|------------------------|
| A citizen of the United | A noncitizen national of | A lawful permanent | An alien authorized to |
| States                  | the United States        | resident           | work                   |

## Employer or Authorized Representative Review and Verification

| Vhat document types are on                                                                                                    | Form I-9?                                                                                                    |
|----------------------------------------------------------------------------------------------------|----------------------------------------------------------------------------------------------------|
| List A Document                                                                                                    | List B & C Document                                                                                                    |
|                                                                                                    |                                                                                                    |
| ist B Document                                                                                                    |                                                                                                    |
| Select an option                                                                                                    |                                                                                                    |
| Select an option<br>Driver's license or ID card iss<br>ID card issued by a U.S. fede<br>School ID card<br>Voter registration card<br>U.S. military card or draft rec<br>Military dependent's ID card<br>U.S. Coast Guard Merchant I<br>Driver's license issued by a C<br>School record or report card<br>Clinic, doctor or hospital rec<br>Dav-care or nursery school r | ued by a U.S. state or out<br>ral, state or local governm<br>cord<br>Mariner Card<br>Canadian government auth<br>(under age 18)<br>ord (under age 18) |

\*All List B Documents (except for the Driver's License and State ID Card) Only Require Selecting the Document Name

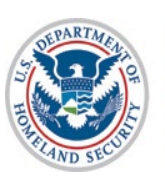

# Form I-9 Section 2 Entry Page, Noncitizen National, List C Documents\*

## List C Document

| Select an option                                                              | ~     |    |
|-------------------------------------------------------------------------------|-------|----|
| Select an option                                                              |       |    |
| Social Security Card                                                          |       |    |
| Certification of Birth Abroad (FS 545)                                        |       |    |
| Certificate of Report of Birth (DS 1350)                                      |       |    |
| Consular Report of Birth Abroad (FS 240)                                      |       |    |
| U.S. birth certificate (original or certified copy)                           |       |    |
| Native American tribal document                                               |       |    |
| U.S. Citizen ID Card (Form I-197)                                             |       |    |
| ID Card for Use of Resident Citizen in the United States (Form I-179)         |       |    |
| Employment authorization document issued by the U.S. Department of Homeland S | ecuri | ty |

## \*All List C Documents Only Require Selecting the Document Name

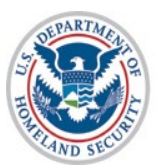

## Form I-9 Section 2 Entry Page, Permanent Resident, List A Document, Form I-94 with Temporary I-551 or Refugee Admission Stamp

|                         | 1.6                      |                    |                        |
|-------------------------|--------------------------|--------------------|------------------------|
| A citizen of the United | A noncitizen national of | A lawful permanent | An alien authorized to |
| States                  | the United States        | resident           | work                   |

## Employer or Authorized Representative Review and Verification

| List A Document List B & C Document |
|-------------------------------------|

## List A Document

Arrival/Departure Record (Form I-94) with temporary I-551 stamp or refugee admiss

## Alien/USCIS Number

A-001234567

Must be exactly 9 digits [0-9]. Leading zeroes will be added if number on document is less than 9 digits.

## **Expiration Date**

MM / DD / YYYY

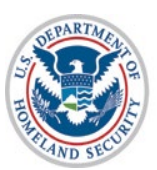

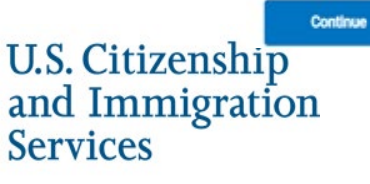

## Form I-9 Section 2 Entry Page, Permanent Resident, List A Document, Permanent Resident Card or Alien Registration Receipt Card

| A citizen of the United | A noncitizen national of | A louded management | An alian authorized to |
|-------------------------|--------------------------|---------------------|------------------------|
| States                  | the United States        | resident            | work                   |
| 318065                  | the onneo states         | Inconsisting .      | WORK                   |

## Employer or Authorized Representative Review and Verification

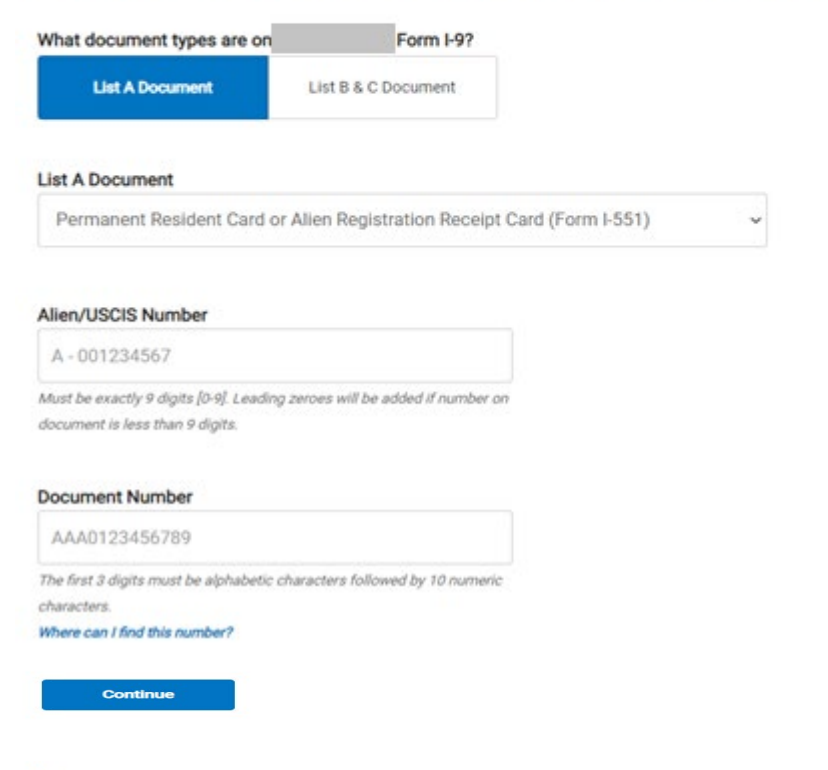

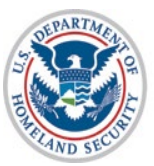

## Form I-9 Section 2 Entry Page, Permanent Resident, List A Document, Foreign Passport with I-551 or MRIV

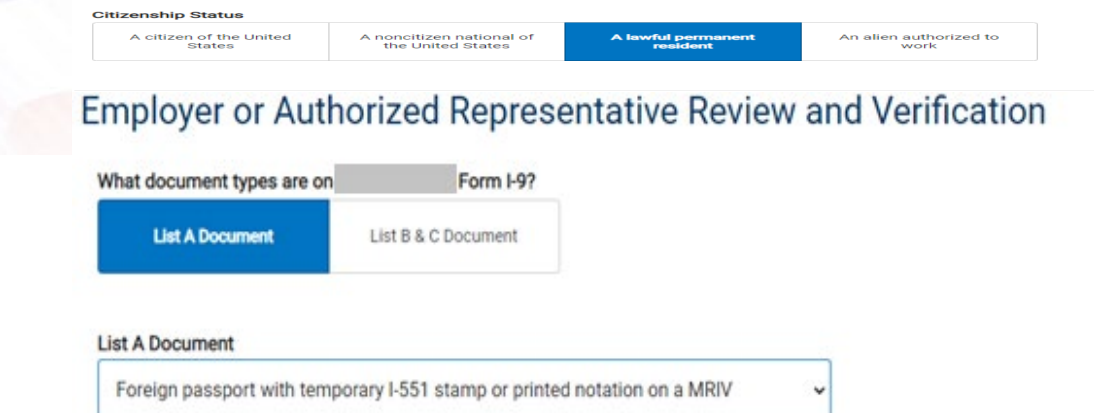

## Alien/USCIS Number

A-001234567

Must be exactly 9 digits [0-9]. Leading zeroes will be added if number on document is less than 9 digits.

## **Document Number**

Must be 6 to 12 alphanumeric characters.

## **Expiration Date**

MM / DD / YYYY

## Country of Issuance

Select an option...

Continue

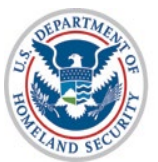

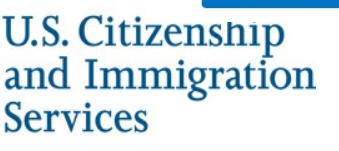

# Form I-9 Section 2 Entry Page, Permanent Resident, List B **Document Driver's License or State ID**

| itize | nship | Status |  |
|-------|-------|--------|--|
|       |       |        |  |

Continue

| A citizen of the United A noncitizen national of the United States A lawful permanent the United States resident work |
|----------------------------------------------------------------------------------------------------|
|----------------------------------------------------------------------------------------------------|

## Employer or Authorized Representative Review and Verification

| what document types are on                                                                          | Form I-9?                                |       |
|----------------------------------------------------------------------------------------------------|------------------------------------------|-------|
| List A Document                                                                                     | List B & C Document                      |       |
| List B Document                                                                                     |                                          |       |
| Driver's license or ID card iss                                                                     | sued by a U.S. state or outlying possess | ion 🗸 |
|                                                                                                    |                                          |       |
| Are you entering a Driver's Lice O Driver's License                                                 | ense or a State Issued ID Card?          |       |
| Are you entering a Driver's Lice<br>Driver's License<br>State Issued ID Card                        | ense or a State Issued ID Card?          |       |
| Are you entering a Driver's Lice<br>O Driver's License<br>O State Issued ID Card<br>List C Document | ense or a State Issued ID Card?          |       |

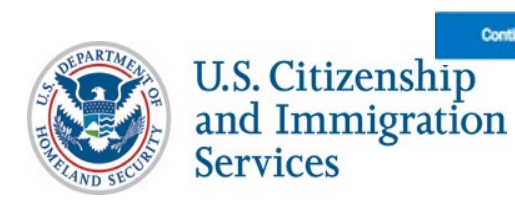

# Form I-9 Section 2 Entry Page, Permanent Resident, List B **Document\***

| Citizenship Status      |                          |                             |                        |
|-------------------------|--------------------------|-----------------------------|------------------------|
| A citizen of the United | A noncitizen national of | A lawful permanent resident | An alien authorized to |
| States                  | the United States        |                             | work                   |

## Employer or Authorized Representative Review and Verification

| What document types are on                                                                                                    | Form I-9?                                                                                                    |
|----------------------------------------------------------------------------------------------------|----------------------------------------------------------------------------------------------------|
| List A Document                                                                                                    | List B & C Document                                                                                                    |
| List B Document                                                                                                    |                                                                                                    |
| Select an option                                                                                                    |                                                                                                    |
| Select an option<br>Driver's license or ID card iss<br>ID card issued by a U.S. fede<br>School ID card<br>Voter registration card<br>U.S. military card or draft rec<br>Military dependent's ID card<br>U.S. Coast Guard Merchant I<br>Driver's license issued by a (<br>School record or report card<br>Clinic, doctor or hospital rec<br>Day-care or nursery school r | sued by a U.S. state or outl<br>ral, state or local governm<br>cord<br>Mariner Card<br>Canadian government auth<br>I (under age 18)<br>ord (under age 18) |

\*All List B Documents (except for the Driver's License and State ID Card) Only Require Selecting the Document Name

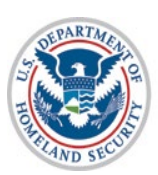

# Form I-9 Section 2 Entry Page, Permanent Resident, List C Documents\*

## List C Document

Select an option...

Select an option...

Social Security Card Native American tribal document

Employment authorization document issued by the U.S. Department of Homeland Security

Continue

## \*All List C Documents Only Require Selecting the Document Name

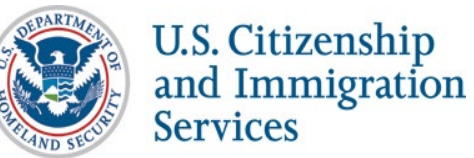

# Form I-9 Section 2 Entry Page, Alien Authorized to Work, List A Document, Form I-94 with Temporary I-551 or Refugee Admission Stamp

## Citizenship Status

| A citizen of the United A noncitizen national of the United States | A lawful permanent resident | An allen authorized to<br>work |
|--------------------------------------------------------------------|-----------------------------|--------------------------------|
|--------------------------------------------------------------------|-----------------------------|--------------------------------|

## Employer or Authorized Representative Review and Verification

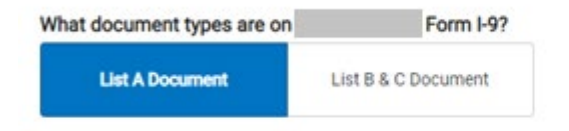

## List A Document

Arrival/Departure Record (Form I-94) with temporary I-551 stamp or refugee admiss

## What document number is on the I-94

Alien/USCIS Number Form I-94

Continue

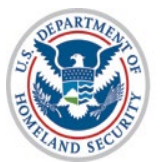

## Form I-9 Section 2 Entry Page, Alien Authorized to Work, List A Document, Employment Authorization Document

| Citizenship Status      |                          |                    |
|-------------------------|--------------------------|--------------------|
| A citizen of the United | A noncitizen national of | A lawful permanent |
| States                  | the United States        | resident           |

Employer or Authorized Representative Review and Verification

An alien authorized to

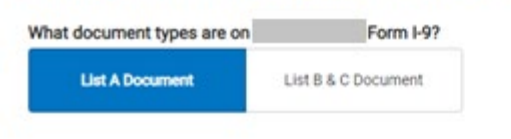

## List A Document

Employment Authorization Document (Form I-766)

## Alien/USCIS Number

A-001234567

Must be exactly 9 digits [0-9]. Leading zeroes will be added if number on document is less than 9 digits.

## **Document Number**

AAA0123456789

The first 3 digits must be alphabetic characters followed by 10 numeric characters.

Where can I find this number?

#### **Expiration Date**

MM / DD / YYYY

Continue

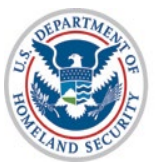

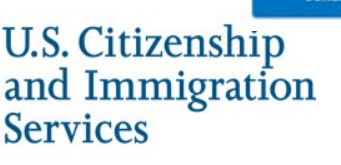

# Form I-9 Section 2 Entry Page, Alien Authorized to Work, List A Document, Foreign Passport with I-94

| Citizenship Status      | itizenship Status        |                    |                        |
|-------------------------|--------------------------|--------------------|------------------------|
| A citizen of the United | A noncitizen national of | A lawful permanent | An alien authorized to |
| States                  | the United States        | resident           | work                   |

## Employer or Authorized Representative Review and Verification

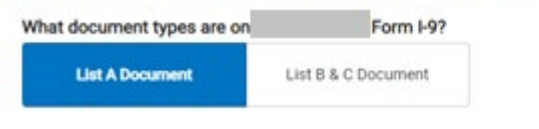

## List A Document

Foreign passport with Arrival/Departure Record (Form I-94)

## Foreign Passport Number

This information should only be provided if the employee presented a Foreign Passport on their Form I-9. Must be 6 to 12 alphanumeric characters.

## Country of Issuance

Select an option...

## Expiration Date

MM / DD / YYYY

## What document number is on the I-94

Alien/USCIS Number Form I-94

Continue

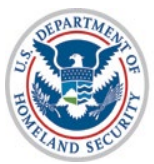

# Form I-9 Section 2 Entry Page, Alien Authorized to Work, List B Document, Driver's License or State ID

## **Citizenship Status**

| A citizen of the United | A noncitizen national of | A lawful permanent | An alien authorized to |
|-------------------------|--------------------------|--------------------|------------------------|
| States                  | the United States        | resident           | work                   |

## Employer or Authorized Representative Review and Verification

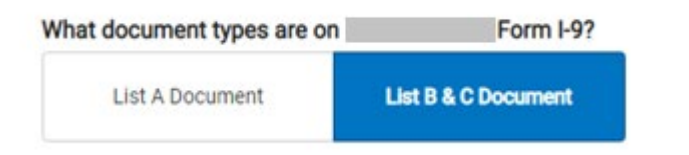

## List B Document

Driver's license or ID card issued by a U.S. state or outlying possession 👒

## Are you entering a Driver's License or a State Issued ID Card?

- O Driver's License
- O State Issued ID Card

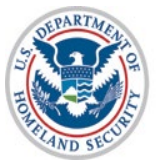

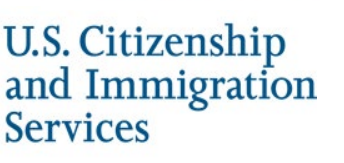

# Form I-9 Section 2 Entry Page, Alien Authorized to Work, List C Documents\*

| I | List C Document                                                                      |
|---|--------------------------------------------------------------------------------------|
|   | Select an option 🗸                                                                   |
| Ì | Select an option                                                                     |
|   | Social Security Card                                                                 |
|   | Native American tribal document                                                      |
|   | Employment authorization document issued by the U.S. Department of Homeland Security |

Continue

\*All List C Documents Only Require Selecting the Document Name

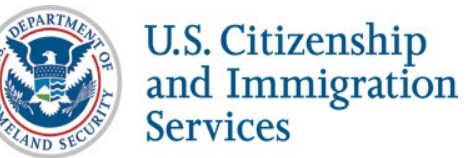

## **Additional Case Details Entry Page**

## Additional Case Details

| 04/24/2020                      |                                              |                             |
|---------------------------------|----------------------------------------------|-----------------------------|
| Employees must be verified w    | ithin three business days of their first day | of employment.              |
| Employee ID (Ontional)          |                                              |                             |
|                                 |                                              |                             |
|                                 |                                              |                             |
| An optional, 40-character field | that you may create to easily identify and   | l locate your employee's E- |
| An optional, 40-character field | that you may create to easily identify and   | l locate your employee's E- |

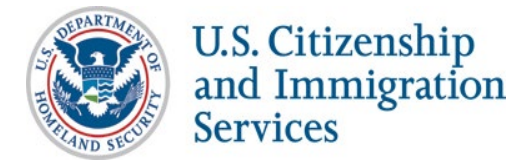

## Verify Data

| EV          | EVerify Home Cases - Reports Web Services - Resources -          |                                                                                                    |                                               |
|-------------|------------------------------------------------------------------|----------------------------------------------------------------------------------------------------|-----------------------------------------------|
| Verif       | y Employee                                                       | Review Cose                                                                                                    |                                               |
| Ø0          | Enter Form I-9 Information                                       | Is the information below correct?<br>Before submitting, take some time to check the information listed in Elaine Goodel's Form I-9. You can change information before receiving case results by clicking the Edit Case Details button.                                                     |                                               |
| 0           | Cose Results                                                     | Employee Information and Attestation Name Date of Bmh U.S. Social Security Number                                                                                                    |                                               |
|             |                                                                  | Employee or Authorized Representative Review and Verification List A Document Document Number Expiration Date                                                                                                    |                                               |
|             |                                                                  | Additional Case Details<br>Employed First Day of Employment                                                                                                    |                                               |
|             |                                                                  | By clicking Submit Caser I confirm that the case information accurately reflects the information on the employee's Form I-9.<br>Clicking Close Caser will result in the case automatically closing without being submitted.<br>Submit Case<br>Serve & Data<br>Serve & Data<br>Serve & Data |                                               |
| 8           | 1                                                                |                                                                                                    | Level Logie: 02/18/2019 12:05 AM              |
| U.S. Depart | net of Renework Security ( U.S. Orbansky and renegation Services | Agreeability                                                                                                    | Constant Version Provide Stationers Frankrick |

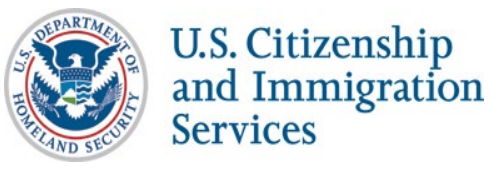

49

## **Photo Matching**

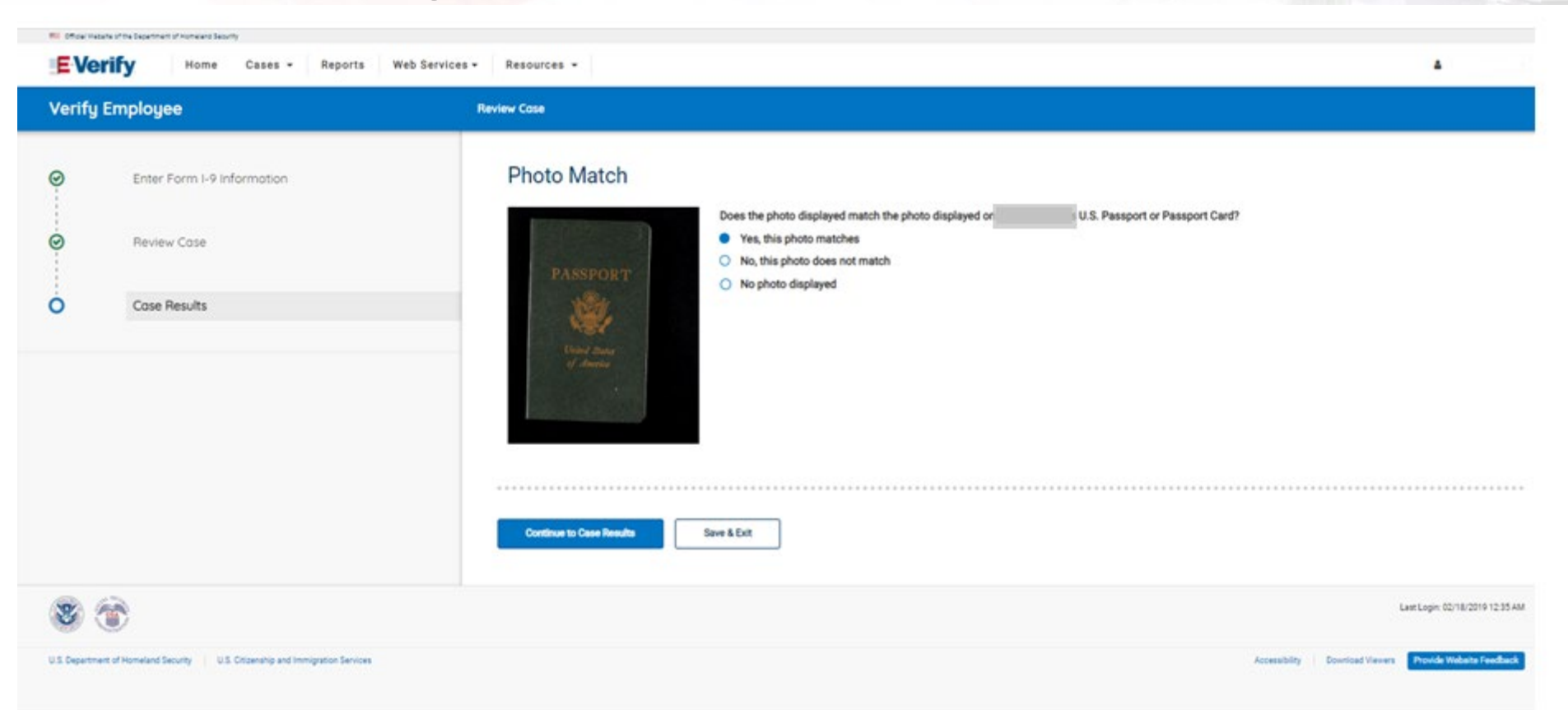

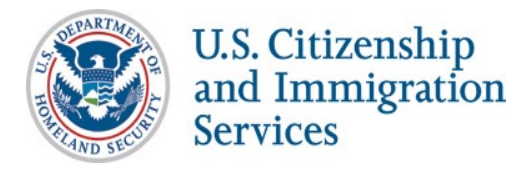

## **Case Results**

| EVe    | tate of the Department of Home and Department of Home Cases - Reports We | Services - Resources -                                                                                                    |                                 |
|--------|--------------------------------------------------------------------------|----------------------------------------------------------------------------------------------------|---------------------------------|
| Verify | Employee                                                                 | Case Results                                                                                                    |                                 |
| 00     | Enter Form I-9 Information<br>Review Case<br>Case Results                | Employment authorized - Case Closed<br>is authorized to work in the United States and the case has been automatica<br>&View/Print Case Details<br>View All Cases | lly closed.                     |
| 8      | ۲                                                                        |                                                                                                    | Last Login: 02/18/2019 12:35 AM |

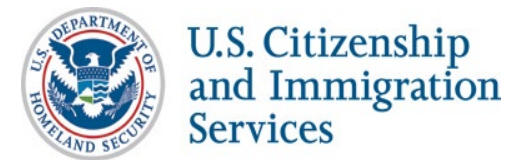

# **Final Nonconfirmation Result**

| Official Website of the Department of Homeland Security                                   |                                                                                                    |
|-------------------------------------------------------------------------------------------|----------------------------------------------------------------------------------------------------|
| E-Verify Home                                                                             | Cases - Reports Web Services - Resources -                                                                                                    |
| Verify Employee                                                                           | Case Results                                                                                                    |
| <ul> <li>Enter Form I-9 Information</li> <li>Review Case</li> <li>Case Results</li> </ul> | Final Nonconfirmation           Unfortunately, we were unable to confirm         authorization for employment. Please close         case below           to indicate whether or not you intend to continue         employment. |
|                                                                                           | Last Login: 02/18/2019 12:35 AM                                                                                                    |
| U.S. Department of Homeland Security U.S. Citi                                            | zenship and Immigration Services Accessibility Download Viewers Provide Website Feedback                                                                                                    |
| U.S. Citizenship<br>and Immigratic<br>Services                                            | 52.                                                                                                    |

52

# **Tentative Nonconfirmation Process**

# Steps

- Review Case
- Tentative Nonconfirmation (Social Security Administration and Department of Homeland Security)
- Further Action Notice
- Referral Date Confirmation Notice
- Review Case Results

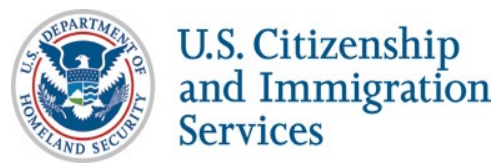

# **Review Case**

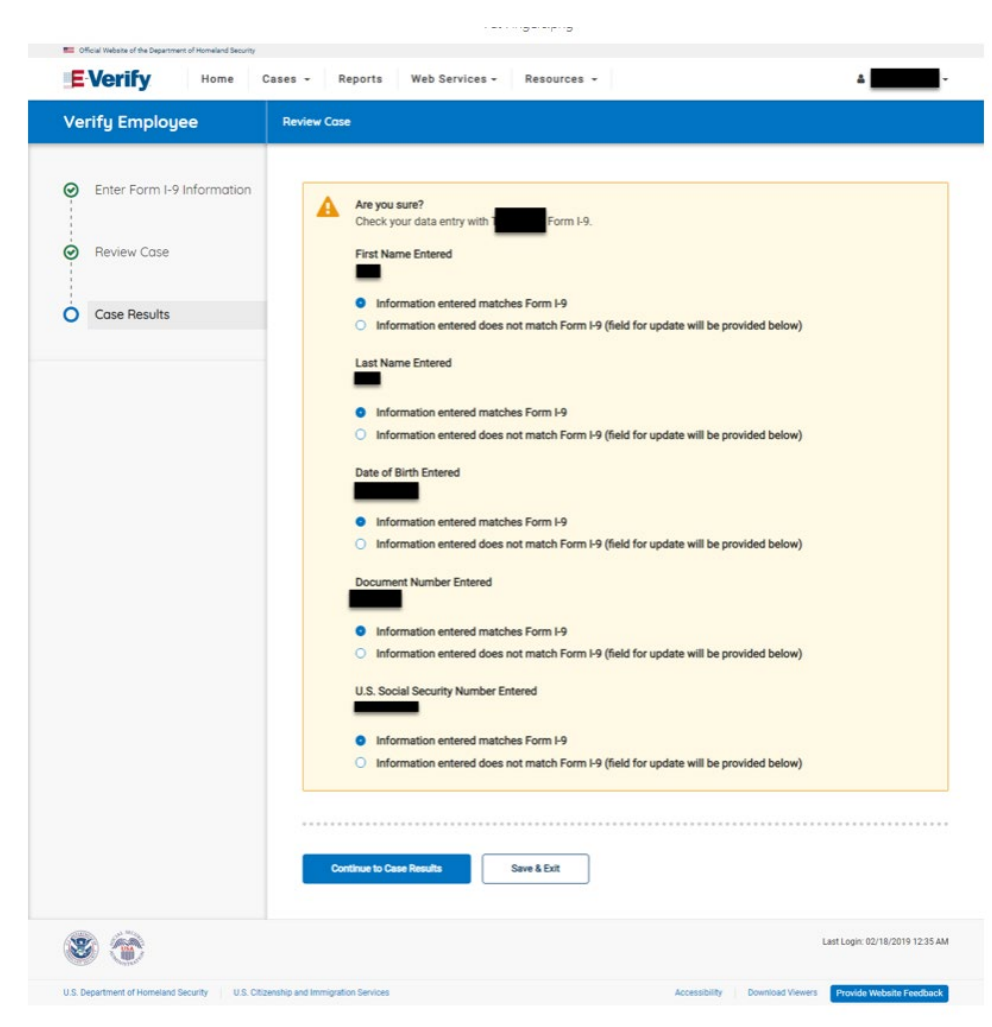

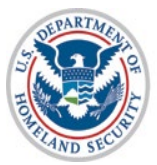

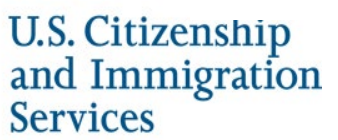

# **Tentative Nonconfirmation**

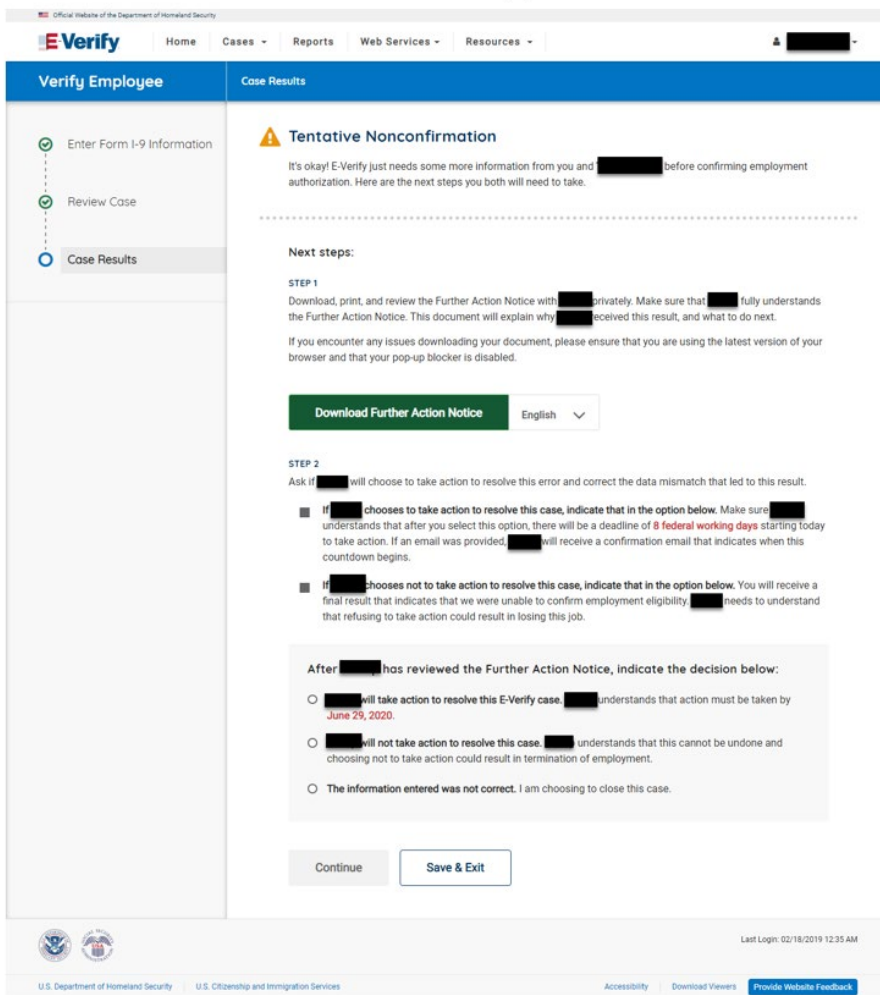

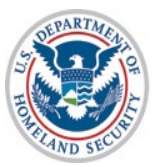

# Social Security Administration Further Action Notice

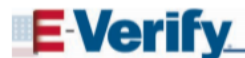

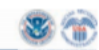

Further Action Notice Social Security Administration Tentative Nonconfirmation (SSA TNC)

| For SSA Field Office Staff: use EV STAR and see POMS RM 10245.005ff |                                |  |
|---------------------------------------------------------------------|--------------------------------|--|
|                                                                     |                                |  |
|                                                                     |                                |  |
| Employee's Last Name                                                | Employee's First Name          |  |
|                                                                     |                                |  |
|                                                                     |                                |  |
| Employee's Social Security Number                                   | Employee's Month/Year of Birth |  |
|                                                                     |                                |  |
|                                                                     |                                |  |
| Date of SSA Tentative Nonconfirmation                               | Case Verification Number       |  |
| Reason for this Notice:                                             |                                |  |
|                                                                     |                                |  |

Your employer, , participates in E-Verify. E-Verify compares the information that you provided on your Form I-9, employment Eligibility Verification with Social Security Administration (SSA) and Department of Homeland Security (DHS) records to confirm that you are authorized to work in

#### Why you received this notice:

You received this Further Action Notice from because it looks like some of the information that your employer entered into E-Verify does not match the records that SSA currently has for you. This doesn't necessarily mean you gave incorrect information to your employer. It also does not mean you are not authorized to work in the United States. There are several reasons why your information did not initially match and you can read more about those reasons at www.e-verify.gov/employees/tentative-nonconfirmation-tnc-overview. You will need to take a few steps

before E-Verify can let your employer know that you are authorized to work in the United States.

#### What you need to do:

the United States

- Review your information at the top of this page. Let know if there are any errors. Your employer will be able to close this case and input your information in E-Verify again with the correct information, hopefully resolving this case. If your information is correct, move to step 2.
- Decide if you want to take action to resolve this case. If your information above is correct, then
  you can choose to take action to correct your record so that SSA records reflect that you are
  authorized to work in the United States.

If you decide not to take action to resolve this case, E-Verify will be unable to confirm that you are authorized to work in the United States and your employer can terminate your employment.

For information on employee rights and responsibilities visit <u>www.e-verify.gov/employees/employee-</u> rights-and-responsibilities.

#### Taking action to resolve a case:

You have 8 Federal Government working days to visit an SSA field office from the date your employer

Page 1 of 2 | Further Action Notice - SSA TNC | Revision Date 08/28/19

www.e-verify.gov

56

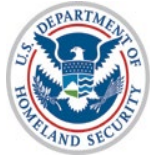

U.S. Citizenship and Immigration Services

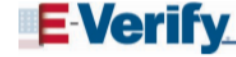

88

sends your case in E-Verify. Your employer must give you a Referral Date Confirmation, which will tell you the date by which you must visit SSA.

#### Visit SSA Field Office:

To take action to begin to resolve this case, you must visit an SSA field office to update your information. If you live in an area where there is a SSA Card Center, you are required to visit the Card Center. To locate an SSA office, visit <u>www.socialsecurity.gov/locator</u> or call SSA at 800-772-1213 (TTY: 800-325-0778).

Bring this Further Action Notice when you visit SSA. Tell SSA that you have an E-Verify issue.

SSA cannot update your record without proof that a change is needed. Below are examples of documents you may need to prove your age, identity, name change, and citizenship status. Bring original documents, not photocopies:

- Proof of your age: a birth certificate or passport
- · Proof of you identity: a driver's license or passport
- · Proof of a legal name change: a marriage certificate, if you current name is not on your SSN card
- · Proof of a U.S. citizenship or work-authorized status:
  - If a U.S. citizen a Naturalization Certificate, U.S. public birth certificate, or U.S. passport, or
  - If you are not a U.S. citizen a Permanent Resident Card (Form I-551), Employment Authorization Document (Form I-766), or Arrival-Departure Record (Form I-94) showing work-authorized status.

To check on the status of your case, visit myE-Verify at https://myeverify.uscis.gov/.

#### Please indicate below whether or not you intend to dispute this case.

I choose to: (check one)

I will take action to resolve this E-Verify case. I understand that I have until \_\_\_\_\_ to take action.

I will not take action to resolve this E-Verify case. I understand that if I do not take action E-Verify will be unable to confirm that I am authorized to work in the United States and my employer may terminate my employment.

Employee's Signature

Report Discrimination

To report employment discrimination based upon your citizenship, immigration status, or national origin, contact the Department of Justice, Civil Rights Division, Immigratina and Employee Rights Section (IER) at 800-255-7868 (TTY-500-237-2515). For more information, visit IER's website at <u>www.justice.gov/ier</u>,

Date

Page 2 of 2 | Further Action Notice - SSA TNC | Revision Date 06/28/19

www.e-verify.gov

# **Referral Date Confirmation**

| Official Website of the Department of Homeland Security     E-Verify Home                 | Cases - Reports Web Services - Resources -                                                                                                    |
|-------------------------------------------------------------------------------------------|----------------------------------------------------------------------------------------------------|
| Verify Employee                                                                           | Case Results                                                                                                    |
| <ul> <li>Enter Form I-9 Information</li> <li>Review Case</li> <li>Case Results</li> </ul> | <ul> <li>Confirmation: intends to take action to resolve this case.</li> <li>You have referred to DHS and SSA on June 17, 2020. To proceed, select a language and download the Referral Date Confirmation below. Provide this to who has contested this dual DHS/SSA TNC. As an until June 29, 2020 to contact DHS and SSA to resolve this is use.</li> <li>More necounter any issues downloading your document, please ensure that you are using the facet version of your browser and that your pop-up blocker is disabled.</li> <li>Mownload Referral Date Confirmation english constrained by the case status alert feature on your E-Verify horepage. Be sure to log in to E-Verify periodically – you'll need to close the case once its is duate with the final status.</li> <li>No can re-download the Further Action Notice in English or Spanish if needed.</li> </ul> |
| ۱                                                                                         | Last Login: 02/18/2019 12:35 AM                                                                                                    |
| U.S. Department of Homeland Security U.S. Cit                                             | zenship and Immigration Services Accessibility Download Viewers Provide Website Feedback                                                                                                    |
| U.S. Citizenship<br>and Immigration<br>Services                                           | 57                                                                                                    |

# Social Security Administration Referral Date Confirmation Notice

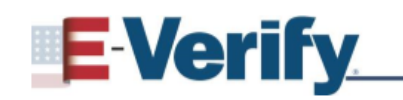

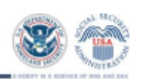

Referral Date Confirmation Tentative Nonconfirmation (TNC) (Social Security Administration (SSA))

E-Verify Case Verification Number:

Employee Name:

Your employer referred your E-Verify case to SSA after you decided to take action to resolve an SSA Tentative Nonconfirmation (SSA TNC). This document confirms that your case was referred to SSA.

## What you should do

Visit an SSA field office within 8 Federal Government working days, by

(MM/DD/YYYY), to begin to resolve the SSA TNC. If you have not received the SSA TNC Further Action Notice from your employer, contact your employer immediately to obtain this notice.

The SSA TNC Further Action Notice includes information about your E-Verify case and which documents you need when you visit SSA. Have the SSA TNC Further Action Notice when you visit SSA.

If you do not take action within 8 Federal Government working days, by

(MM/DD/YYYY), a Final Nonconfirmation will be issued and your employer may terminate your employment. Employers must allow you to contest an SSA TNC and may not take adverse action against you because of the SSA TNC while you are contesting the SSA TNC and your E-Verify case is pending.

## For More Information

For more information on E-Verify, including our privacy practices and program rules, visit the E-Verify website at <u>www.e-verify.gov</u>.

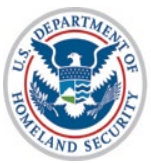

# **Department of Homeland Security Further Action Notice**

## **E Verify**

**Further Action Notice Tentative Nonconfirmation (TNC)** (U.S. Department of Homeland Security (DHS))

| Employee's Last Name, First Name      |  | Employee's Social Security Number |  |
|---------------------------------------|--|-----------------------------------|--|
|                                       |  |                                   |  |
|                                       |  |                                   |  |
| Employee's A-Number                   |  | Employee's Document Number        |  |
|                                       |  |                                   |  |
| Date of DHS Tentative Nonconfirmation |  | Case Verification Number          |  |
| Reason for this<br>Notice:            |  |                                   |  |

Your employer, , participates in E-Verify. E-Verify compares the information that you provided on your Form I-9 (Employment Eligibility Verification) with Social Security Administration (SSA) and Department of Homeland Security (DHS) records to confirm that you are authorized to work in the United States.

#### Why you received this notice:

You received this Further Action Notice from because it appears that some of the information that your employer entered into E-Verify does not match the records that DHS currently has for you. This does not necessarily mean you gave incorrect information to your employer, or that you are not authorized to work in the United States. There are several reasons why your information may not have matched - you can read more about those reasons online (www.e-verify.gov/employees/tentativenonconfirmation-tnc-overview)

Next, you will need to take a few steps before E-Verify can let your employer know that you are authorized to work in the United States.

#### What you need to do:

- 1. Review your information at the top of this page. Let know if there are any errors. Your employer will be able to close this case and input your information in E-Verify again with the correct information, hopefully resolving this case. If your information is correct, move to step 2
- 2. Decide if you want to take action to resolve this case. If your information above is correct, then you can choose to take action to correct your record so that DHS records reflect that you are authorized to work in the United States.

If you decide not to take action to resolve this case, E-Verify will be unable to confirm that you are authorized to work in the United States and your employer can terminate your employment.

For information on employee rights and responsibilities visit www.e-verify.gov/employees/employeerights-and-responsibilities.

1 | Further Action Notice - DHS TNC | Revision Date 06/22/18

www.e-verify.gov

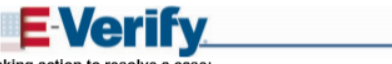

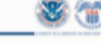

#### Taking action to resolve a case

You have 8 Federal Government working days to contact DHS from the date your employer sends your case in E-Verify. Your employer must give you a Referral Date Confirmation, which will tell you the date by which you must contact DHS.

#### Contact DHS:

To take action to resolve this case, call DHS at 888-897-7781 (TTY: 800-877-8339). A representative will help you work through the details of your case.

Have this Further Action Notice open when you call DHS, so that you can refer to it. The DHS representative may ask you for additional information or documents to resolve your case. If you need help in another language, be sure to ask for an interpreter

#### Contact your State Motor Vehicles Agency (if instructed by DHS):

If you provided your employer a state driver's license or state identification card and DHS was unable to resolve your case, you may need to contact the state motor vehicles agency that issued your driver's license or state identification card.

To check on the status of your case, visit myE-Verify at https://myeverify.uscis.gov/.

Please indicate below whether or not you intend to dispute this case.

I choose to: (check one)

- I will take action to resolve this E-Verify case. I understand that I have until to take action
- I will not take action to resolve this E-Verify case. I understand that if I do not take action E-Verify will be unable to confirm that I am authorized to work in the United States and my employer may terminate my employment

#### Report Discrimination

59

Employee's Signature

To report employment discrimination based upon your citizenship, immigration status, or national origin, contact the Department of Justice, Civil Rights Division, Immigrant and Employee Rights Section (IER) at 800-255-7685 (ITY-300-237-2515). For more information, visit IER's website at <u>www.lustice.gov/ier</u>,

Date

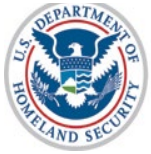

U.S. Citizenship and Immigration Services

2 | Further Action Notice - DHS TNC | Revision Date 06/22/18

www.e-verify.gov

# **Referral Date Confirmation**

| E-Verify Home                                                                                   | Cases - Reports Web Services - Resources - A Case Results                                   |
|-------------------------------------------------------------------------------------------------|---------------------------------------------------------------------------------------------|
| <ul> <li>Enter Form I-9 Information</li> <li>Review Case</li> <li>Case Results</li> </ul>       | <form><text><text><text><text><text><text></text></text></text></text></text></text></form> |
| ۱                                                                                               | Last Login: 02/18/2019 12:35 AM                                                             |
| U.S. Department of Horneland Security U.S. C<br>U.S. Citizenship<br>and Immigration<br>Services | Izenship and Immigration Services Provide Website Feedback                                  |

# Department of Homeland Security Referral Date Confirmation Notice

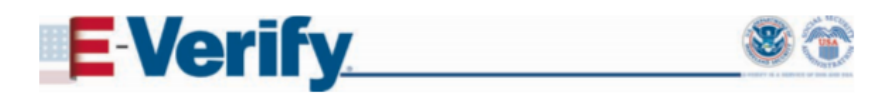

Referral Date Confirmation Tentative Nonconfirmation (TNC) (United States Department of Homeland Security (DHS))

E-Verify Case Verification Number:

Employee Name:

Your employer referred your E-Verify case to DHS after you decided to take action to resolve a DHS Tentative Nonconfirmation (DHS TNC). This document confirms that your case was referred to DHS.

#### What you should do

Call DHS within 8 Federal Government working days, by (MM/DD/YYYY), to begin to resolve the DHS TNC. If you have not received the DHS TNC Further Action Notice from your employer, contact your employer immediately to obtain this notice.

The DHS TNC Further Action Notice includes information about your E-Verify case and which documents you need when you contact DHS. Have the Further Action Notice open when you call DHS, so that you can refer to it.

If you do not take action within 8 Federal Government working days, by

(MM/DD/YYYY), a Final Nonconfirmation will be issued and your employer may terminate your employment. Employers must allow you to contest a DHS TNC and may not take adverse action against you because of the DHS TNC while you are contesting the DHS TNC and your E-Verify case is pending.

## For More Information

For more information on E-Verify, including our privacy practices and program rules, visit the E-Verify website at <u>www.e-verify.gov</u>.

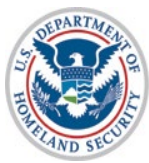

## **Case Results**

| EVe    | ana of the Department of Home Cases - Reports We          | b Services - Resources -                                                                                                    |                                 |
|--------|-----------------------------------------------------------|----------------------------------------------------------------------------------------------------|---------------------------------|
| Verify | Employee                                                  | Case Results                                                                                                    |                                 |
| 00     | Enter Form I-9 Information<br>Review Case<br>Case Results | Employment authorized - Case Closed<br>is authorized to work in the United States and the case has been automa<br>OView/Print Case Details | atically closed.                |
| 8      | •                                                         |                                                                                                    | Last Login: 02/18/2019 12:35 AM |

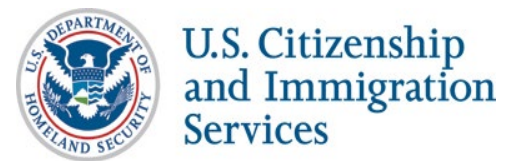

62

# **Final Nonconfirmation Result**

| Official Website of the Department of Homeland Security                                   |                                                                                                    |
|-------------------------------------------------------------------------------------------|----------------------------------------------------------------------------------------------------|
| E Verify Home                                                                             | Cases - Reports Web Services - Resources -                                                                                                  |
| Verify Employee                                                                           | Case Results                                                                                                    |
| <ul> <li>Enter Form I-9 Information</li> <li>Review Case</li> <li>Case Results</li> </ul> | Final Nonconfirmation Unfortunately, we were unable to confirm authorization for employment. Please close case below employment. Close case |
|                                                                                           | Last Login: 02/18/2019 12:35 AM                                                                                                    |
| U.S. Department of Homeland Security U.S. Citi                                            | zenship and Immigration Services Accessibility Download Viewers Provide Website Feedback                                                    |
| U.S. Citizenship<br>and Immigratic<br>Services                                            | on<br>63                                                                                                    |

63